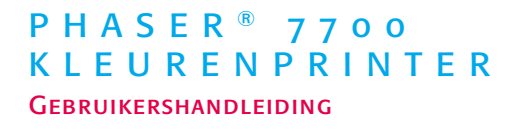

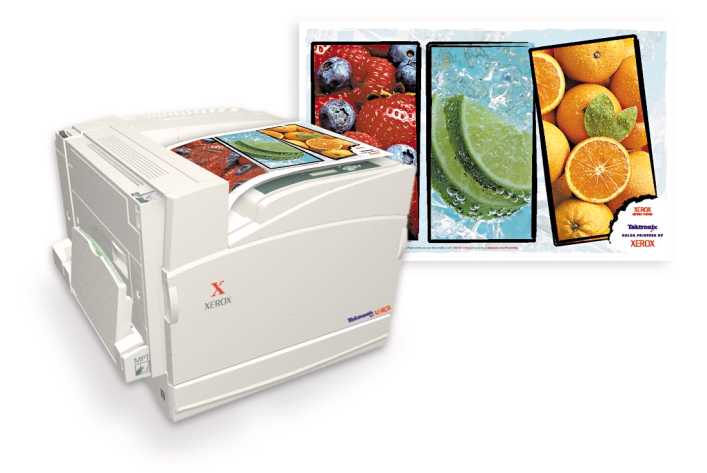

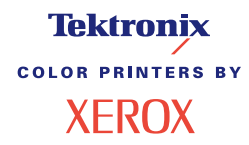

AHHU

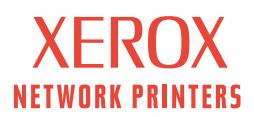

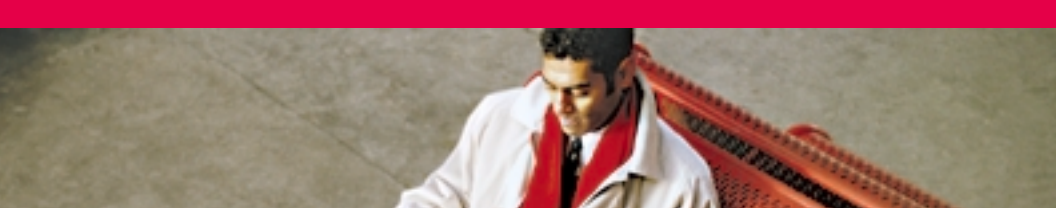

# Tektronix <sup>color printers by</sup> XEROX

# Phaser<sup>®</sup> 7700 Kleurenprinter Gebruikershandleiding

071-0806-00 september 2001 Copyright ©, 2001, Xerox Corporation. Niet-gepubliceerde rechten voorbehouden op basis van de auteursrechten in de Verenigde Staten. De inhoud van deze publicatie mag zonder toestemming van Xerox Corporation in geen enkele vorm worden verveelvoudigd.

Phaser<sup>®</sup>, PhaserShare<sup>®</sup>, het TekColor<sup>®</sup>-pictogram, Made For Each Other<sup>®</sup>, DocuPrint<sup>®</sup>, WorkSet<sup>®</sup>, Ethernet<sup>®</sup>, de gestileerde X en XEROX<sup>®</sup> zijn geregistreerde handelsmerken van Xerox Corporation. PhaserLink<sup>TM</sup>, PhaserPort<sup>TM</sup>, PhaserPrint<sup>TM</sup>, PhaserSym<sup>TM</sup>, PhaserTools<sup>TM</sup>, infoSMART<sup>TM</sup> en de naam TekColor<sup>TM</sup> zijn handelsmerken van Xerox Corporation. TekColor Care<sup>SM</sup> en RealSUPPORT<sup>SM</sup> zijn dienstmerken van Xerox Corporation.

Adobe<sup>®</sup>, Acrobat<sup>®</sup>, Acrobat<sup>®</sup> Reader, Illustrator<sup>®</sup>, PageMaker<sup>®</sup>, Photoshop<sup>®</sup> en PostScript<sup>®</sup>, ATM<sup>®</sup>, Adobe Garamond<sup>®</sup>, Birch<sup>®</sup>, Carta<sup>®</sup>, Mythos<sup>®</sup>, Quake<sup>®</sup> en Tekton<sup>®</sup> zijn gedeponeerde handelsmerken en Adobe Jenson<sup>™</sup>, Adobe Brilliant Screens<sup>™</sup> technology en IntelliSelect<sup>™</sup> zijn handelsmerken van Adobe Systems Incorporated of haar dochterondernemingen en kunnen in bepaalde rechtsgebieden zijn gedeponeerd. Apple<sup>®</sup>, LaserWriter<sup>®</sup>, LocalTalk<sup>®</sup>, Macintosh<sup>®</sup>, Mac<sup>®</sup> OS, AppleTalk<sup>®</sup>, TrueType2<sup>®</sup>, Apple Chancery<sup>®</sup>, Chicago<sup>®</sup>, Geneva<sup>®</sup>, Monaco<sup>®</sup> en New York<sup>®</sup> zijn geregistreerde handelsmerken en QuickDraw<sup>™</sup> is een handelsmerk van Apple Computer Incorporated. Marigold<sup>™</sup> en Oxford<sup>™</sup> zijn handelsmerken van AlphaOmega Typography. Avery<sup>™</sup> is een handelsmerk van Avery Dennison Corporation.

FTP<sup>©</sup> Software is een geregistreerd handelsmerk van FTP Software, Incorporated. PCL<sup>®</sup> en HP-GL<sup>®</sup> zijn geregistreerde handelsmerken van Hewlett-Packard Corporation. Hoefler Text werd ontworpen door de Hoefler Type Foundry.

ITC Avant Guard Gothic<sup>®</sup>, ITC Bookman<sup>®</sup>, ITC Lubalin Graph<sup>®</sup>, ITC Mona Lisa<sup>®</sup>, ITC Symbol<sup>®</sup>, ITC Zapf Chancery<sup>®</sup> en ITC Zapf Dingbats<sup>®</sup> zijn geregistreerde handelsmerken van International Typeface Corporation.

Bernhard Modern<sup>™</sup>, Clarendon<sup>™</sup>, Coronet<sup>™</sup>, Helvetica<sup>™</sup>, New Century Schoolbook<sup>™</sup>, Optima<sup>™</sup>, Palatino<sup>™</sup>, Stempel Garamond<sup>™</sup>, Times<sup>™</sup> en Univers<sup>™</sup> zijn handelsmerken van Linotype-Hell AG en/of dochterondernemingen daarvan.

MS-DOS<sup>®</sup> en Windows<sup>®</sup> zijn geregistreerde handelsmerken van Microsoft Corporation. Wingdings™ in TrueType®-indeling is een product van Microsoft Corporation.

WingDings is een handelsmerk van Microsoft Corporation en TrueType is een geregistreerd handelsmerk van Apple Computer, Inc.

Albertus™, Arial™, Gill Sans™, Joanna™ en Times New Roman™ zijn handelsmerken van Monotype Corporation.

Antique Olive<sup>®</sup> is een geregistreerd handelsmerk van M. Olive.

Eurostile™ is een handelsmerk van Nebiolo.

Novell<sup>®</sup> en NetWare<sup>®</sup> zijn geregistreerde handelsmerken van Novell, Incorporated. Sun<sup>®</sup>, Sun Microsystems<sup>®</sup> en Sun Microsystems Computer Corporation<sup>®</sup> zijn geregistreerde handelsmerken van Sun Microsystems, Incorporated. SPARC<sup>®</sup> is een geregistreerd handelsmerk van SPARC International, Incorporated. SPARCstation<sup>™</sup> is een handelsmerk van SPARC International, Incorporated, waarvoor een exclusieve licentie is verleend aan Sun Microsystems, Incorporated.

UNIX<sup>®</sup> is een geregistreerd handelsmerk in de VS en andere landen, waarvoor exclusieve licentie wordt verleend door X/Open Company Limited.

Xerox is een partner van ENERGY STAR<sup>®</sup> en heeft vastgesteld dat dit product aan de richtlijnen van ENERGY STAR voor efficient energieverbruik voldoet. De naam en het logo van ENERGY STAR zijn gedeponeerde handelsmerken in de VS.

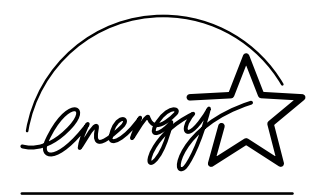

Andere merken zijn handelsmerken of geregistreerde handelsmerken van de bedrijven waarmee ze zijn verbonden.

PANTONE<sup>®</sup>-kleuren die door de Phaser 7700 Kleurenprinter worden gegenereerd, zijn vier- en/of driekleurige processimulaties en komen mogelijk niet overeen met de door PANTONE geïdentificeerde vaste-kleurenstandaard. Gebruik recente

PANTONE-handleidingen voor kleurenreferentie voor nauwkeurige kleuren.

PANTONE-kleurensimulaties kunnen op dit product alleen worden verkregen met behulp van erkende, door Pantone gelicentieerde software-pakketten. Neem contact op met Pantone, Inc voor een recente lijst met erkende licentiehouders.

Alle hierin opgenomen handelsmerken zijn het eigendom van Xerox Corporation, Pantone, Inc of hun respectievelijke bedrijven.

© Pantone, Inc., 1988.

# Inhoudsopgave

| Printergarantieix                                                                                                    |
|----------------------------------------------------------------------------------------------------|
| Overzicht gebruikersveiligheid xii                                                                                                    |
| Xerox-toebehoren en -accessoires       1         Door de gebruiker vervangbare verbruiksmiddelen (CRC's)       .2         Door de gebruiker vervangbare eenheden (CRU's)       .4         Toebehoren       .6 |
| Gebruik van voorpaneel10Beschrijving van voorpaneel10Een menuschema afdrukken11Informatiepagina's afdrukken11Functies van het voorpaneel11                                                                    |
| Functies12Afdrukkwaliteitmodussen13TekColor™-kleurcorrecties14Energiebesparing15Intelligent Ready-modus16                                                                                                    |
| Papiertips                                                                                                    |
| Laden (lade 1, 2, 3 of 4) 22                                                                                                    |
| Multifunctionele lade.       26         Papier in de multifunctionele lade plaatsen.       27                                                                                                    |
| Xerox Phaser 7700 Premium-transparanten30Transparanten in de multifunctionele lade plaatsen30Transparanten in lade 1 laden31Andere transparanten dan Xerox Phaser 7700 gebruiken32                            |

| Enveloppen33Enveloppen laden34                                                                                                    |
|----------------------------------------------------------------------------------------------------|
| Labels laden 36                                                                                                    |
| Automatisch dubbelzijdig afdrukken                                                                                                    |
| Handmatig dubbelzijdig afdrukken41Papiereigenschappen41Zijde 1 afdrukken42Zijde 2 afdrukken45                                                                                                    |
| Uitvoer in offset afdrukken 48                                                                                                    |
| De nietmachine gebruiken.49Positie van nietjes.50Nietjes toevoegen.52                                                                                                    |
| Problemen met de afdrukkwaliteit oplossen 55                                                                                                    |
| Papierblokkades oplossen63Voorkomen van blokkades63Waardoor wordt een papierblokkade veroorzaakt?63Papierblokkades oplossen64Blokkade bij A65Blokkade bij B66Blokkade bij multifunctionele lade67Blokkade bij C68Blokkade bij D - duplex-eenheid69Blokkade bij E - lade 470Blokkade bij de bypass van de afwerkeenheid (gemarkeerd met G)71Blokkade bij H - afwerkeenheid72Blokkade bij F (alleen met afwerkeenheid)73 |
| De printer verplaatsen en verzenden                                                                                                    |
| De printer binnen het kantoor verplaatsen                                                                                                    |

| Help-informatie                                               |
|---------------------------------------------------------------|
| Het voorpaneel                                                |
| Cd-rom bij printer                                            |
| PhaserSMART <sup>™</sup>                                      |
| Xerox-website                                                 |
| infoSMART <sup>™</sup> Knowledge Base (technische informatie) |
| Color Connection                                              |
| Andere on line-diensten                                       |
| Plaatselijke wederverkopers                                   |
| Center voor klantenondersteuning                              |
| Specificaties                                                 |
| Gegevensblad materiaalveiligheid                              |
| Index                                                         |

Phaser 7700 Kleurenprinter

# Printergarantie

Xerox waarborgt dat de Phaser 7700 printer gedurende een periode van één (1) jaar na de verzenddatum vrij zal zijn van tekortkomingen in materiaal en fabricage. Als het product tijdens de garantieperiode defecten vertoont, zal Xerox naar eigen keuze:

(1) het probleem proberen op te lossen door middel van telefonische ondersteuning of het product ter plaatse repareren zonder kosten voor onderdelen of arbeid te berekenen,

(2) het product vervangen door een vergelijkbaar product, of

(3) zodra het product is geretourneerd, de aankoopprijs van het product terugbetalen, na aftrek van een redelijk bedrag voor het gebruik.

Deze productgarantie geldt alleen als de klant Xerox of een gemachtigde servicevertegenwoordiger van Xerox vóór het verstrijken van de garantieperiode op de hoogte stelt van het defect. Om op grond van deze garantieverklaring service te verkrijgen moet de klant eerst contact opnemen met personeel van Xerox Telephone Support of de gemachtigde servicevertegenwoordiger van Xerox. Het personeel van de telefonische-ondersteuningsdienst zal zijn uiterste best doen om problemen snel en professioneel op te lossen. De klant dient echter een redelijke mate van medewerking te verlenen aan Xerox of aan de gemachtigde servicevertegenwoordiger van Xerox.

Als het probleem niet kan worden opgelost door middel van telefonische ondersteuning, zal het defecte product door Xerox of de gemachtigde servicevertegenwoordiger van Xerox kosteloos worden gerepareerd op het adres van de klant, zoals hieronder is weergegeven, mits deze reparatie onder de garantie valt:

- In de Verenigde Staten en Canada wordt service verleend binnen het gebruikelijke gebied voor service ter plaatse voor producten die in de Verenigde Staten en Canada zijn gekocht.
- Binnen de Europese Economische Ruimte wordt service verleend binnen het gebruikelijke gebied voor service ter plaatse voor producten die in de EER zijn gekocht.
- Buiten de VS, Canada en de EER wordt service verleend binnen het gebruikelijke gebied voor service ter plaatse in het land van aankoop.

Xerox behoudt zich het recht voor in uitzonderlijke gevallen kosten in rekening te brengen voor service ter plaatse.

Een beschrijving van het gebruikelijke gebied voor service ter plaatse kunt u opvragen bij het plaatselijke Xerox-klantenondersteuningscentrum of bij een gemachtigde Xeroxleverancier. Of service ter plaatse wordt verleend, is uitsluitend afhankelijk van het oordeel van Xerox of de gemachtigde Xerox-servicevertegenwoordiger. Service ter plaatse wordt beschouwd als een laatste hulpmiddel.

Als het product van de klant functies bevat die Xerox of de erkende Xerox-service vertegenwoordiger op afstand kunnen diagnosticeren en repareren, kan Xerox de klant verzoeken toestemming te verlenen voor op afstand-toegang tot het product.

Bij het onderhoud van het product mag Xerox nieuwe onderdelen en constructies (of onderdelen en constructies die gelijkwaardig zijn aan nieuwe onderdelen en constructies) gebruiken om de kwaliteit van het product weer op het oorspronkelijke niveau te brengen of te verbeteren. Alle defecte onderdelen en constructies worden het eigendom van Xerox. Xerox is bevoegd, naar eigen oordeel, om retournering van deze onderdelen te verzoeken.

#### GARANTIE VERBRUIKSMIDDELEN

Xerox waarborgt dat tonercassettes gedurende een periode van één (1) jaar na de installatiedatum vrij zullen zijn van tekortkomingen in materiaal en fabricage. Voor alle andere door de gebruiker te vervangen verbruiksmiddelen (CRC's) geldt een periode van negentig (90) dagen (zes (6) maanden wanneer langere perioden wettelijk zijn vereist) vanaf de installatiedatum, maar niet langer dan één (1) jaar na de verzenddatum. Deze garantie geldt alleen als de klant Xerox of de gemachtigde servicevertegenwoordiger van Xerox vóór het verstrijken van de garantieperiode op de hoogte stelt van het defect. XEROX KAN EISEN DAT HET DEFECTE VERBRUIKSARTIKEL WORDT GERETOURNEERD NAAR EEN DAARTOE AANGEWEZEN XEROX-INZAMELPUNT OF AAN DE XEROX-VERTEGENWOORDIGER VAN WIE HET GEBRUIKSARTIKEL OORSPRONKELIJK IS GEKOCHT. Claims worden afgehandeld in overeenstemming met de huidige Xerox-procedure.

Deze garanties gelden niet voor defecten, storingen of schade veroorzaakt door onjuist of onzorgvuldig gebruik of door onjuist of onvoldoende onderhoud. Op grond van deze garantieverklaringen is Xerox niet verplicht om:

a) een product te repareren dat is beschadigd als gevolg van pogingen van ander personeel dan Xerox-vertegenwoordigers om het product te installeren, te repareren of te onderhouden, tenzij deze handelingen zijn uitgevoerd volgens de aanwijzingen van een Xerox-vertegenwoordiger;

b) een product te repareren dat is beschadigd, defect is of verminderde prestaties levert als gevolg van onjuist gebruik of aansluiting op incompatibele apparatuur of een incompatibel geheugen;

c) een product te repareren dat is beschadigd, defect is of verminderde prestaties levert als gevolg van het gebruik van niet-Tektronix/Xerox-printertoebehoren of -verbruiksartikelen of het gebruik van Tektronix/Xerox-toebehoren waarvoor niet is gespecificeerd dat het geschikt is om te gebruiken voor deze printer;

d) een product of verbruiksartikel te repareren dat is gewijzigd of is geïntegreerd met andere producten, als een dergelijke wijziging of integratie ertoe heeft geleid dat reparatie of onderhoud van het product of verbruiksartikel meer tijd en moeite kost dan normaal;

e) om gebruikersonderhoud of -reiniging uit te voeren of om schade, storingen of degeneratie van prestaties te repareren die het gevolg zijn van het nalaten om gebruikersonderhoud -en reiniging uit te voeren, zoals voorgeschreven in het gepubliceerde productmateriaal;

f) schade, storingen of degeneratie van prestaties te repareren die het gevolg zijn van gebruik van het product in een omgeving die niet voldoet aan de bedieningsspecificaties, zoals vermeld in de gebruikershandleiding;

g) dit product te repareren nadat de limiet van de werkcyclus van het product is bereikt; alle serviceverlening nadien zal in rekening worden gebracht op basis van tijd en materiaal;

h) verbruiksartikelen te vervangen die opnieuw zijn gevuld, opgebruikt zijn, verkeerd zijn gebruikt of waar op een of andere manier mee is geknoeid. BOVENSTAANDE GARANTIE WORDT DOOR XEROX VERLEEND VOOR DIT PRODUCT EN DE BIJBEHORENDE DOOR DE GEBRUIKER VERVANGBARE VERBRUIKSARTIKELEN IN PLAATS VAN ENIGE ANDERE EXPLICIETE OF IMPLICIETE GARANTIE. XEROX EN HAAR LEVERANCIERS WIJZEN ALLE IMPLICIETE GARANTIES OP VERKOOPBAARHEID OF GESCHIKTHEID VOOR EEN BEPAALD DOEL AF OF ENIGE VERGELIJKBARE NORM DIE WORDT OPGELEGD DOOR TOEPASSELIJKE WETGEVING. DE VERANTWOORDELIJKHEID VAN XEROX VOOR HET REPAREREN, VERVANGEN OF AANBIEDEN VAN RESTITUTIE VOOR DEFECTE PRODUCTEN EN DOOR DE GEBRUIKER VERVANGBARE VERBRUIKSARTIKELEN IS HET ENIGE EN UITSLUITENDE VERHAAL DAT DE KLANT WORDT GEBODEN BIJ EEN INBREUK OP DEZE GARANTIE. XEROX EN DE LEVERANCIERS VAN XEROX KUNNEN NIET AANSPRAKELIIK WORDEN GESTELD VOOR ENIGE INDIRECTE, SPECIALE OF INCIDENTELE SCHADE OF GEVOLGSCHADE (INCLUSIEF WINSTDERVING), ONGEACHT OF XEROX OF DE XEROX-LEVERANCIER VOORAF OP DE HOOGTE IS GESTELD VAN DE MOGELIJKHEID VAN DERGELIJKE SCHADE.

In sommige landen (of staten of provincies) is het niet toegestaan incidentele of gevolgschade uit te sluiten of om beperkingen op te leggen aan de duur van impliciete garanties of voorwaarden. Daardoor kan het zijn dat bovenstaande beperkingen en uitsluitingen niet op u van toepassing zijn. Deze garantieverklaring verleent u specifieke wettelijke rechten, en het is mogelijk dat u ook nog andere rechten hebt, die kunnen verschillen per land (of staat of provincie).

Informatie over de softwaregarantie is opgenomen in de licentieovereenkomst voor de eindgebruiker, die bij de software wordt geleverd.

In bepaalde geografische gebieden valt dit product onder de garantie van Fuji Xerox. Deze garantieverklaring is niet van toepassing in Japan. Raadpleeg de garantieverklaring in de Japanse gebruikershandleiding voor producten die in Japan zijn aangeschaft.

Als u een Australische consument bent, moet u zich ervan bewust zijn dat de Trade Practices Act 1974 en de vergelijkbare staats- en territoriumwetgeving (samen "de Acts") speciale provisies bevatten ter bescherming van Australische consumenten. Niets in enig Fuji Xerox-garantiemateriaal sluit de toepassing uit of beperkt de toepassing van een bepaling van "de Acts" als dit in strijd zou zijn met "de Acts" of als dit ertoe zou leiden dat enig deel van deze garantie ongeldig zou worden. In dit garantiemateriaal wordt een impliciete voorwaarde of garantie, waarvan de uitsluiting uit een contract met een "Consument" (zoals gedefinieerd in "de Acts") in strijd zou zijn met een van de bepalingen van "de Acts" of ertoe zou leiden dat enig deel van deze garantie of deze gehele garantie ongeldig zou zijn, een "Niet-uitsluitbare voorwaarde" genoemd. Voorzover wettelijk toegestaan, is de enige en uitsluitende aansprakelijkheid van Fuji Xerox ten opzichte van de klant vanwege inbreuk op een niet-uitsluitbare voorwaarde (met inbegrip van gevolgschade voor de klant), behalve waar hierin anders is aangegeven, beperkt tot (ter keuze van Fuji Xerox) het vervangen of repareren van de goederen of het opnieuw leveren of betalen van de kosten van nieuwe levering van de diensten met betrekking waartoe de inbreuk is opgetreden. Met inachtneming van het bovenstaande zijn alle voorwaarden en garanties die in andere gevallen impliciet in een consumentencontract zouden zijn opgenomen of kunnen zijn opgenomen, uitgesloten, zowel op basis van uitvoering van wettelijke bepalingen, afleiding uit omstandigheden, branchepraktijk of anderszins.

# Overzicht gebruikersveiligheid

Het ontwerp van uw printer en de aanbevolen verbruiksartikelen is getest en voldoet aan strenge veiligheidseisen. Als u de volgende richtlijnen in acht neemt, kunt u verzekerd zijn van een ononderbroken veilige werking van uw printer.

De Phaser 7700 voldoet aan internationale veiligheidsnormen en is gewaarmerkt als Klasse 1 laserproduct. Met betrekking tot lasers voldoet de apparatuur aan de prestatienormen die zijn ingesteld door overheids- nationale en internationale instanties als Klasse 1 laserproduct. De Phaser 7700 straalt geen gevaarlijk licht uit omdat de straal tijdens alle bewerkingen en onderhoud door de klant volledig is ingesloten.

#### Veiligheid bij het gebruik van elektriciteit

- Gebruik het netsnoer dat bij de printer is geleverd.
- Gebruik geen verloopstekker om de printer op een niet-geaard stopcontact aan te sluiten.
- Sluit het netsnoer rechtstreeks aan op een stopcontact dat op de juiste wijze is geaard. Gebruik geen verlengsnoer. Vraag een elektricien om het stopcontact na te kijken als u niet weet of dit geaard is.

#### Waarschuwing

Voorkom de kans op een ernstige elektrische schok door ervoor te zorgen dat de printer goed geaard is.

- Zet de printer niet op een plaats waar mensen op het netsnoer kunnen gaan staan.
- Plaats geen voorwerpen op het netsnoer.
- Blokkeer de ventilatieopeningen niet. Deze openingen zijn aangebracht om oververhitting van de printer te voorkomen.

#### Waarschuwing

Duw geen voorwerpen in sleuven en openingen op de printer. Als u een punt in de printer aanraakt waar spanning op staat of als u kortsluiting veroorzaakt kan dit brand of een elektrische schok tot gevolg hebben.

- Schakel de printer onmiddellijk uit als u ongewone geluiden of geuren waarneemt. Trek de stekker van het netsnoer uit het stopcontact. Bel een gemachtigde servicevertegenwoordiger om het probleem op te lossen.
- Het netsnoer is op een aansluitpunt achter op de printer aangesloten. Als de situatie vereist dat u de stroomtoevoer naar de printer volledig afsluit, moet u de stekker van het netsnoer uit het stopcontact trekken.

#### Opmerking

Het wordt aanbevolen de printer aan te laten staan voor optimale prestaties, en dit vormt geen gevaar voor de veiligheid.

- Als zich een van de volgende omstandigheden voordoet, moet u de printer onmiddellijk uitschakelen, de stekker van het netsnoer uit het stopcontact trekken en een gemachtigde servicevertegenwoordiger bellen.
  - Het netsnoer is beschadigd of gerafeld.
  - Er is vloeistof in de printer gemorst.
  - De printer is blootgesteld aan water.
  - Een onderdeel van de printer is beschadigd.

#### Veiligheid bij het onderhoud

- Probeer geen onderhoudsprocedures uit te voeren die niet specifiek zijn beschreven in de documentatie die bij uw printer is geleverd.
- Gebruik geen schoonmaakmiddelen in spuitbussen. Het gebruik van verbruiksartikelen die niet zijn goedgekeurd, kan tot slechte prestaties leiden en gevaarlijke situaties tot gevolg hebben.
- Verwijder geen kappen of beschermplaten die met schroeven zijn bevestigd, tenzij u optionele apparatuur installeert en specifieke instructies hebt ontvangen om dit te doen. Als dergelijke installaties worden uitgevoerd, moet de printer zijn UITgeschakeld. Buiten de door de gebruiker te installeren opties, bevinden zich achter deze kappen geen onderdelen die u kunt onderhouden of waaraan u service kunt verlenen.

#### Bedieningsveiligheid

Het ontwerp van uw printer en de bijbehorende verbruiksartikelen is getest en voldoet aan strenge veiligheidseisen. Hieronder vallen onderzoek en goedkeuring door veiligheidsinstanties en naleving van ingestelde milieunormen.

Als u de volgende veiligheidsrichtlijnen in acht neemt, bent u verzekerd van een ononderbroken veilige werking van uw printer.

- Gebruik specifiek voor de printer ontworpen materialen en verbruiksartikelen.
   Gebruik van niet-geschikte materialen kan in slechte prestaties en gevaarlijke situaties resulteren.
- Volg alle waarschuwingen en aanwijzingen op die op de printer zijn aangegeven of die bij de printer, de bijbehorende verbruiksartikelen en de optionele onderdelen worden geleverd.
- Zet de printer in een stofvrij gebied met een temperatuurbereik van 10 graden C tot 32 graden C (50° F tot 90° F) en een relatieve vochtigheid van 10 tot 85 procent.
- Zet de printer in een gebied met voldoende ruimte voor ventilatie, bediening en onderhoud. De aanbevolen minimale ruimte is 20 cm (8 in.) achter en aan elke zijde van de printer. Bedek of blokkeer de sleuven en openingen in de printer niet. Bij onvoldoende ventilatie kan de printer oververhit raken.
- Gebruik de printer voor optimale prestaties op hoogtes onder 2500 m (8200 ft.). De prestaties kunnen afnemen op hoogtes tussen 2500 m (8200 ft.) en 3000 m (9840 ft.). Gebruik op hoogtes boven 3000 meter (9840 ft.) valt buiten de operabiliteitsgrenzen.
- Plaats de printer niet in de buurt van een warmtebron.
- Stel de printer niet bloot aan direct zonlicht.
- Plaats de printer niet in de koude luchtstroom van een airconditioningsysteem.

### Gebruikershandleiding

- Zet de printer op een vlak, stevig oppervlak dat sterk genoeg is voor het gewicht van het apparaat. Het basisgewicht van de printer zonder verpakkingsmateriaal is 82 kg (180 pond).
- De printer is zwaar en moet door drie personen worden opgetild. In onderstaande afbeelding ziet u de juiste methode voor het optillen van de printer.

#### Opmerking

Gebruik de multifunctionele lade niet om de printer op te tillen.

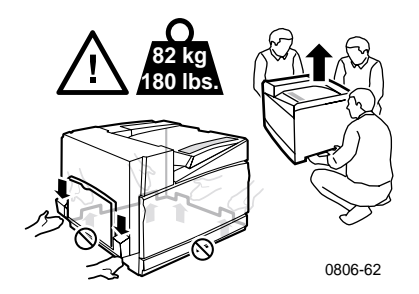

- Volg de aanbevolen procedure (op *pagina 74*) als u de printer van de ene naar de andere locatie wilt verplaatsten.
- Plaats geen vloeistoffen op de printer.

#### Waarschuwing

- Wees voorzichtig als u in gebieden binnen in de printer werkt die zijn gemarkeerd met een waarschuwingssymbool. Deze gebieden kunnen zeer heet zijn. Als u deze aanraakt, kan dat lichamelijk letsel veroorzaken.
- Wacht 10-15 seconden tussen het uit- en inschakelen van de printer.
- Houd handen, haar, stropdassen, en dergelijke, uit de buurt van de uitvoer- en invoerrollers.

Neem de volgende veiligheidsrichtlijnen in acht bij het afdrukken:

- Verwijder de lade die u via het stuurprogramma of het voorpaneel als papierbron hebt geselecteerd, niet.
- Open de kappen niet tijdens het afdrukken.

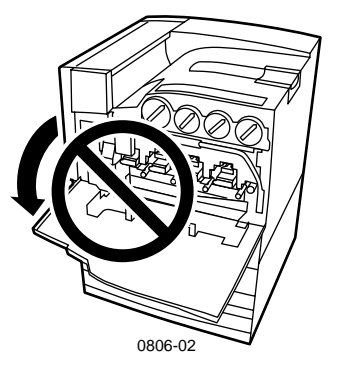

- Schakel de printer niet uit tijdens het afdrukken.
- Verplaats de printer niet tijdens het afdrukken.

#### Op het product aangegeven symbolen:

GEVAAR hoogspanning

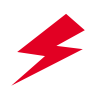

Beschermende aardingsklem:

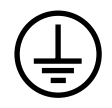

Heet oppervlak op of in de printer. Wees voorzichtig om lichamelijk letsel te voorkomen:

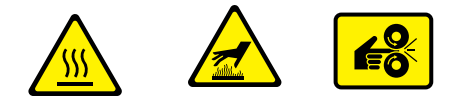

Wees voorzichtig (of richt aandacht op een bepaald onderdeel). Raadpleeg de handleiding(en) voor informatie:

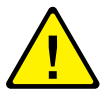

#### Waarschuwing

Als er geen aardverbinding meer aanwezig is met het product, kan het gebruik van knoppen en andere geleidende onderdelen elektrische schokken veroorzaken. Elektriciteitsproducten kunnen gevaarlijk zijn bij onjuist gebruik.

#### Waarschuwing

Schakel voor uw eigen veiligheid geen interne veiligheidsvergrendelingen of sensoren uit.

# Xerox-toebehoren en -accessoires

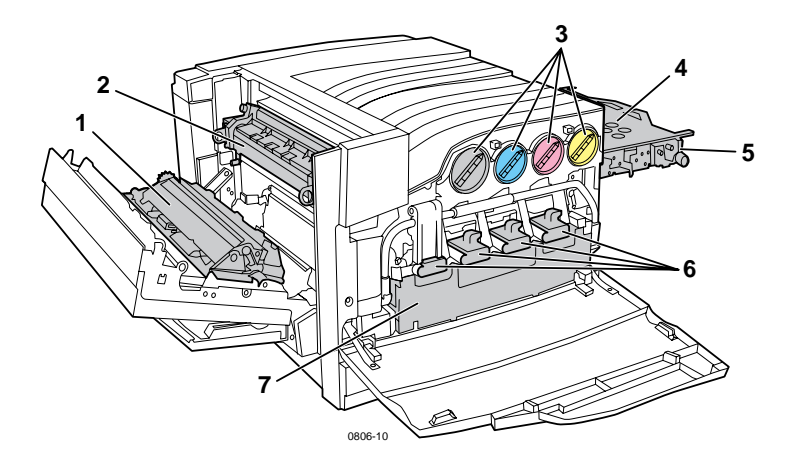

| 1 | Overdrachtroller | 5 | Accumulatorbandreiniger |
|---|------------------|---|-------------------------|
| 2 | Fuser            | 6 | Printercassettes        |
| 3 | Tonercassettes   | 7 | Afvalcassette           |
| 4 | Accumulatorband  |   |                         |

### Opmerking

Alle hendels en punten voor gebruikersinteractie voor het verwijderen van geblokkeerd papier binnen de printer zijn **lichtoranje**.

Zorg dat u vervangingen bij de hand hebt als op het voorpaneel wordt aangegeven dat een toebehoren op raakt of moet worden vervangen. Voor het bestellen van toebehoren en accessoires kunt u contact opnemen met de plaatselijke leverancier of de Xerox-website bezoeken: www.xerox.com/officeprinting/supplies/

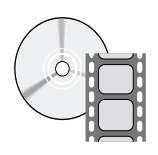

Er zijn video's beschikbaar met instructies voor het laden van door de gebruiker vervangbare verbruiksmiddelen en eenheden. De video's vindt u op de cd-rom of op de Xerox-website: www.xerox.com/officeprinting/7700support/

Als u de video-opnamen op de harde schijf van uw pc hebt opgeslagen, hebt u ook toegang tot de video's via het tabblad **Problemen oplossen** van het stuurprogramma.

# Door de gebruiker vervangbare verbruiksmiddelen (CRC's)

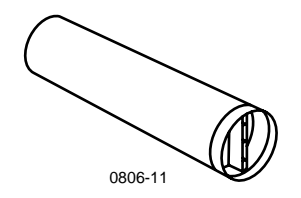

#### Tonercassettes met hoge capaciteit

De verwachte levensduur van zwarte tonercassettes is maximaal 12.000 afbeeldingen op papier van Letter-formaat bij 5 procent dekking per kleur. De verwachte levensduur van cyaan, magenta en gele tonercassettes is maximaal 10.000 afbeeldingen op papier van Letter-formaat bij 5 procent dekking per kleur. De volgende gebruikswijzen kunnen de levensduur van tonercassettes aanzienlijk verkorten: meer dan 5 procent dekking per kleur, het gebruik van grotere papierformaten dan Letter en het afdrukken van taken van minder dan 3 pagina's.

| Item    | Onderdeelnummer |
|---------|-----------------|
| Zwart   | 016-1947-00     |
| Cyaan   | 016-1944-00     |
| Magenta | 016-1945-00     |
| Geel    | 016-1946-00     |

#### Tonercassettes met standaardcapaciteit

De verwachte levensduur van zwarte tonercassettes is maximaal 5000 afbeeldingen op papier van Letter-formaat bij 5 procent dekking per kleur. De verwachte levensduur van cyaan, magenta en gele tonercassettes is maximaal 4000 afbeeldingen op papier van Letter-formaat bij 5 procent dekking per kleur. De volgende gebruikswijzen kunnen de levensduur van tonercassettes aanzienlijk verkorten: meer dan 5 procent dekking per kleur, het gebruik van grotere papierformaten dan Letter en het afdrukken van taken van minder dan 3 pagina's.

| Item    | Onderdeelnummer |
|---------|-----------------|
| Zwart   | 016-1882-00     |
| Cyaan   | 016-1879-00     |
| Magenta | 016-1880-00     |
| Geel    | 016-1881-00     |

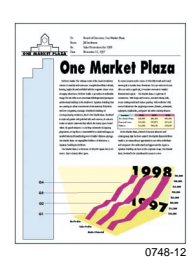

Dit is een voorbeeld van 5 procent dekking per kleur (20 procent dekking per pagina).

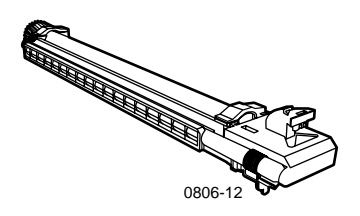

#### Printercassette

De verwachte levensduur van printercassettes is maximaal 24.000 pagina's van Letter-formaat op basis van afdruktaken met een standaardgrootte. De volgende gebruikswijzen kunnen de levensduur van printercassettes aanzienlijk verkorten: meer dan 5 procent dekking per kleur, het gebruik van grotere papierformaten dan Letter en het afdrukken van taken van minder dan 3 pagina's.

| Item                                                                     | Onderdeelnummer |
|--------------------------------------------------------------------------|-----------------|
| Printercassette                                                          | 016-1886-00     |
| Printercassettekit (bevat vier printercassettes, één voor<br>elke kleur) | 016-1883-00     |

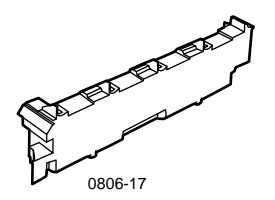

#### Afvaltonercassette

De verwachte levensduur van afvaltonercassettes is maximaal 6000 pagina's van Letter-formaat. De volgende gebruikswijzen kunnen de levensduur van tonercassettes aanzienlijk verkorten: meer dan 5 procent dekking per kleur, het gebruik van grotere papierformaten dan Letter en het afdrukken van taken van minder dan 3 pagina's.

| Item               | Onderdeelnummer |
|--------------------|-----------------|
| Afvaltonercassette | 016-1891-00     |

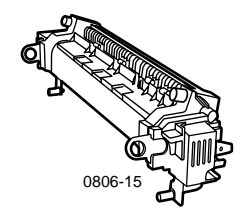

#### Fuser

De verwachte levensduur van de fuser is 60.000 pagina's van Letter-formaat op basis van doorlopend afdrukken. De volgende gebruikswijzen kunnen de levensduur van de fuser aanzienlijk verkorten: het gebruik van grotere papierformaten dan Letter, meer dan 5 procent dekking per kleur, afdrukken met de korte zijde eerst en afdrukken op transparanten of speciaal papier.

| Item               | Onderdeelnummer |
|--------------------|-----------------|
| Fuser van 110 volt | 016-1887-00     |
| Fuser van 220 volt | 016-1888-00     |

# Door de gebruiker vervangbare eenheden (CRU's)

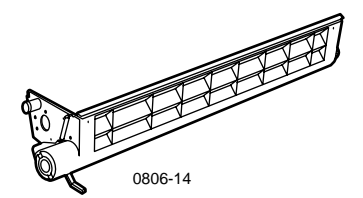

### Bandreiniger montage

| Item                 | Onderdeelnummer |
|----------------------|-----------------|
| Bandreiniger montage | 116-1094-00     |

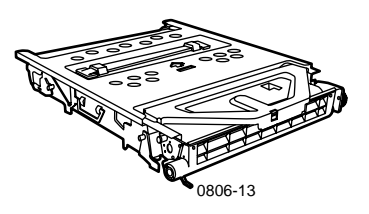

## Accumulatorband

| Item            | Onderdeelnummer |
|-----------------|-----------------|
| Accumulatorband | 016-1889-00     |

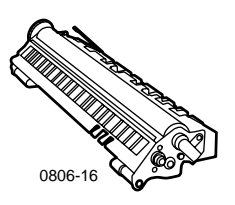

### Overdrachtroller

| Item             | Onderdeelnummer |
|------------------|-----------------|
| Overdrachtroller | 016-1890-00     |

# Toebehoren

## Professioneel Xerox-phaser afdrukpapier

| Item                                                     | Formaat                             | Beschrijving | Onderdeelnummer |
|----------------------------------------------------------|-------------------------------------|--------------|-----------------|
| Phaser Premium<br>Color                                  | A/Letter (V.S.)<br>8,5 x 11 in.     | 500 vellen   | 016-1368-00     |
| Printing-papier<br>90 g/m <sup>2</sup><br>(schrijfpapier | A4 (Metriek Letter)<br>210 x 297 mm | 500 vellen   | 016-1369-00     |
| 24 lb.)                                                  | 11 x 17 in.                         | 500 vellen   | 016-1699-00     |
|                                                          | A3                                  | 500 vellen   | 016-1700-00     |
|                                                          | 12 x 18 in.                         | 500 vellen   | 016-1900-00     |
| Phaser Glossy<br>Coated-papier                           | A/Letter (V.S.)<br>8,5 x 11 in.     | 100 vellen   | 016-1704-00     |
| 148 g/m²<br>(book 100 lb.)                               | A4 (Metriek Letter)<br>210 x 297 mm | 100 vellen   | 016-1705-00     |
|                                                          | 11 x 17 in.                         | 50 vellen    | 016-1718-00     |
|                                                          | A3                                  | 50 vellen    | 016-1719-00     |
|                                                          | 12 x 18 in.                         | 50 vellen    | 016-1940-00     |
| Phaser Premium<br>Cover-papier                           | A/Letter (V.S.)<br>8,5 x 11 in.     | 100 vellen   | 016-1823-00     |
| 160 g/m²<br>(omslag 60 lb.)                              | A4 (Metriek Letter)<br>210 x 297 mm | 100 vellen   | 016-1824-00     |
| Phaser Premium                                           | 11 x 17 in.                         | 100 vellen   | 016-1963-00     |
| Coated                                                   | A3                                  | 100 vellen   | 016-1964-00     |
| 216 g/m <sup>2</sup><br>(omslag 80 lb.)                  | 12 x 18 in.                         | 250 vellen   | 016-1788-00     |
| Afbeeldingenpapier                                       | 12 x 18 in.                         | 50 vellen    | 016-1958-00     |
| Krantenpapier voor<br>testafdrukken                      | 12 x 18 in.                         | 250 vellen   | 016-1960-00     |

# Xerox Phaser 7700 Premium-transparantfolie

| Item    | Formaat                             | Beschrijving | Onderdeelnummer |
|---------|-------------------------------------|--------------|-----------------|
| Premium | A/Letter (V.S.)<br>8,5 x 11 in.     | 50 vellen    | 016-1950-00     |
| Premium | A4 (Metriek Letter)<br>210 x 297 mm | 50 vellen    | 016-1951-00     |

Phaser 7700 Kleurenprinter

### Xerox Phaser-transparanthoezen en -mappen

| Item                                 | Beschrijving | Onderdeelnummer |
|--------------------------------------|--------------|-----------------|
| Transparanthoes                      |              |                 |
| <ul> <li>A/Letter-formaat</li> </ul> | 50 hoezen    | 016-1130-00     |
| <ul> <li>A4-formaat</li> </ul>       | 50 hoezen    | 016-1131-00     |
| Transparantmap                       |              |                 |
| <ul> <li>A/Letter-formaat</li> </ul> | 50 mappen    | 016-1194-00     |

# Xerox Phaser-kleurenlaserlabels

| Formaat                                                     | Beschrijving                      | Onderdeelnummer |
|-------------------------------------------------------------|-----------------------------------|-----------------|
| A/Letter (V.S.)<br>8,5 x 11 in. (label 108 lb.)             | 100 vellen / 30 labels<br>per vel | 016-1695-00     |
|                                                             | (1,0 x 2,625 in. labels)          |                 |
| A/Letter (V.S.)                                             | 100 vellen / 6 labels per vel     | 016-1696-00     |
| 8,5 x 11 in. (label 108 lb.)                                | (3,33 x 4,0 in. labels)           |                 |
| A4 (Metriek Letter)<br>210 x 297 mm (176 g/m <sup>2</sup> ) | 100 vellen / 14 labels<br>per vel | 016-1688-00     |
|                                                             | (38,1 x 99,1 mm labels)           |                 |
| A4 (Metriek Letter)                                         | 100 vellen / 8 labels per vel     | 016-1689-00     |
| 210 x 297 mm (176 g/m <sup>2</sup> )                        | (67,7 x 99,1 mm labels)           |                 |

# Pak nietjes

| Item        | Beschrijving                 | Onderdeelnummer |
|-------------|------------------------------|-----------------|
| Pak nietjes | Drie pakken van 5000 nietjes | 016-1971-00     |

# Speciaal verpakkingspakket

| Item                          | Beschrijving                                                            | Onderdeelnummer |
|-------------------------------|-------------------------------------------------------------------------|-----------------|
| Speciaal<br>verpakkingspakket | Verpakkingsmateriaal en instructies<br>voor het inpakken van de printer | 065-0592-00     |

# Accessoires

# Universele laden

| Item      | Beschrijving                                                        | Onderdeelnummer |
|-----------|---------------------------------------------------------------------|-----------------|
| Laden 1-4 | 500 vellen papier van 75 g/m <sup>2</sup><br>(schrijfpapier 20 lb.) | 116-1091-00     |
|           | 150 transparantvellen                                               |                 |

# Lading lagere lade

| Functie                                                                                                | Onderdeelnummer |
|----------------------------------------------------------------------------------------------------|-----------------|
| <ul> <li>Bevat drie universele laden.</li> </ul>                                                       | 7700LTD/A       |
| <ul> <li>Vergroot de papierafdrukcapaciteit.</li> </ul>                                                |                 |
| <ul> <li>Papiercapaciteit is 1500 vellen van 75 g/m<sup>2</sup><br/>(schrijfpapier 20 lb.).</li> </ul> |                 |

# Feeder met hoge capaciteit

| Functie                                                             |                                                                 | Onderdeelnummer |
|---------------------------------------------------------------------|-----------------------------------------------------------------|-----------------|
| <ul> <li>Bevat een universele<br/>hoge capaciteit.</li> </ul>       | lade en twee Letter/A4-laden met                                | 7700HCF/A       |
| <ul> <li>Vergroot de papierafe</li> </ul>                           | drukcapaciteit.                                                 |                 |
| <ul> <li>Papiercapaciteit is 25<br/>A4-formaat van 75 g/</li> </ul> | 500 vellen van Letter-formaat of<br>′m² (schrijfpapier 20 lb.). |                 |
| Afwerkeenheid                                                       |                                                                 |                 |

| Fu | nctie                                                           | Onderdeelnummer |
|----|-----------------------------------------------------------------|-----------------|
| •  | Bevat een uitvoerlade voor de afwerkeenheid en een nietmachine. | 7700FNS/A       |
|    | Vergroot de uitvoercapaciteit.                                  |                 |

# Printerkar

| Functie                                                                                                    | Onderdeelnummer |
|----------------------------------------------------------------------------------------------------|-----------------|
| <ul> <li>Beschikbaar voor printers zonder lading van lagere lade<br/>of feeder met hoge capaciteit.</li> </ul> | ZCARTC/A        |
|                                                                                                    |                 |

- Ergonomische hoogte van oppervlak.
- Biedt opslagruimte voor toebehoren.

### Extra geheugen

| Functie  | Onderdeelnummer |
|----------|-----------------|
| ■ 128 MB | ZMC128/A        |
| ■ 256 MB | ZMC256/A        |

# Gebruik van voorpaneel

# Beschrijving van voorpaneel

Op het voorpaneel:

- Wordt de bewerkingsstatus van de printer weergegeven (Bezig met afdrukken, Gereed voor afdrukken, etc.).
- Wordt u gewaarschuwd om papier te laden, verbruiksmiddelen te vervangen en storingen op te lossen.
- Hebt u toegang tot hulpmiddelen en informatiepagina's waarmee u problemen kunt oplossen.
- Kunt u de printer- en netwerkinstellingen wijzigen (instellingen van het stuurprogramma gaan boven de instellingen op het voorpaneel).
- Kunt u beveiligde afdrukken, testafdrukken en opgeslagen afdrukken die u op de vaste schijf van de printer hebt opgeslagen, afdrukken. Raadpleeg de Help van het printerstuurprogramma voor meer informatie.

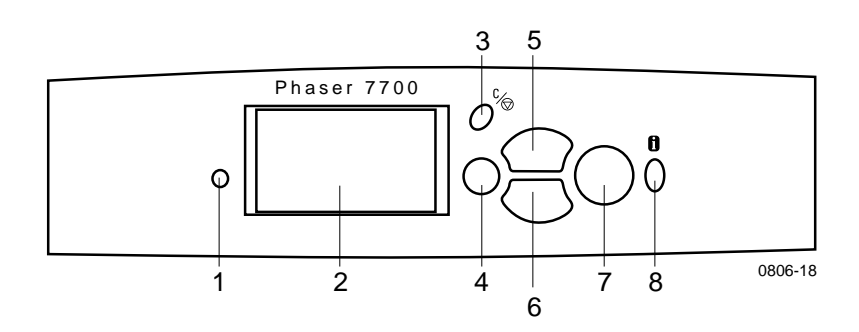

| 1 | Statusindicatorlampje        | 5 | Toets pijl-omhoog - schuift door<br>het menusysteem omhoog |
|---|------------------------------|---|------------------------------------------------------------|
| 2 | Grafische display voorpaneel | 6 | Toets pijl-omlaag - schuift door<br>het menusysteem omlaag |
| 3 | Toets Afdruktaak annuleren   | 7 | Toets OK (selecteren)                                      |
| 4 | Toets Terug of Afsluiten     | 8 | Toets Informatie - voor<br>aanvullende uitleg of Help      |

10

# Een menuschema afdrukken

Het **menuschema** laat zien waar de functies, zoals informatiepagina's, zich bevinden in de menustructuur van het voorpaneel.

- 1. Als Menu's gemarkeerd is, drukt u op de toets OK.
- 2. Schuif naar Menuschema afdrukken door op de toets pijl-omhoog of pijl-omlaag te drukken.
- 3. Druk op de toets OK om het menuschema af te drukken.

# Informatiepagina's afdrukken

Een grote hoeveelheid bruikbare informatie is in uw printer opgeslagen in de vorm van afdrukbare pagina's. U hebt toegang tot deze pagina's via het **Menu Afdrukbare pagina's:** 

- 1. Schuif naar het **Menu Afdrukbare pagina's** door op de toets **pijl-omhoog** of **pijl-omlaag** te drukken.
- 2. Druk op de toets OK om het menu te selecteren.
- **3.** Druk op de toets **pijl-omlaag** of **pijl-omhoog** om naar de gewenste informatiepagina te gaan (zoals **Tips voor het verbeteren van de afdrukkwaliteit**).
- 4. Druk op de toets **OK** om de geselecteerde pagina af te drukken.

# Functies van het voorpaneel

Enkele gebruikelijke voorpaneeltaken worden beschreven in de Advanced Features and Troubleshooting Manual (Handleiding geavanceerde toepassingen en probleemoplossing) op de cd-rom.

- Afdrukken van printerrapporten
- Afdrukken van beveiligde afdrukken, testafdrukken en opgeslagen afdrukken
- Verwijderen Beveiligde afdrukken, testafdrukken en opgeslagen afdrukken
- Instellen van netwerkadressering
- Annuleren van afdruktaken

# **Functies**

Uw Phaser 7700 Kleurenprinter bevat een aantal handige functies waarmee u de best mogelijke afgedrukte documenten kunt samenstellen. U hebt toegang tot de printerfuncties vanuit het printerstuurprogramma, waarmee een afdruktaak naar de printer wordt gestuurd. Als u toegang wilt tot alle printerfuncties, moet u ervoor zorgen dat de printerstuurprogramma's op de cd-rom bij de Phaser 7700 -printer zijn geïnstalleerd. Bijgewerkte printerstuurprogramma's zijn ook beschikbaar op de Xerox-website: www.xerox.com/officeprinting

### Opmerking

U kunt ook een aantal functies instellen op het voorpaneel van de printer. De instellingen in het printerstuurprogramma gaan *boven* de instellingen op het voorpaneel.

De volgende functies worden in deze handleiding beschreven:

- Afdrukkwaliteitmodussen zie pagina 13
- TekColor-kleurcorrectie zie pagina 14
- Energiebesparing en Intelligent Ready zie pagina 15
- Dubbelzijdig afdrukken zie pagina 37
- Uitvoer in offset afdrukken zie pagina 48
- Nieten zie pagina 49

Voor informatie over de volgende functies, raadpleegt u de Help van het printerstuurprogramma of de *Advanced Features and Troubleshooting Manual* (Handleiding geavanceerde toepassingen en probleemoplossing) op de cd-rom van uw printer:

- Beveiligde afdrukken, testafdrukken en opgeslagen afdruktaken
- Deelpagina's
- Meerdere pagina's op één vel papier
- Boekje afdrukken
- Negatieven van afbeeldingen
- Spiegelafbeeldingen
- Schalen
- Watermerken

# Afdrukkwaliteitmodussen

U kunt kiezen tussen verschillende afdrukkwaliteitmodussen om de beste combinatie van snelheid en afdrukkwaliteit voor uw afdruktaak te verkrijgen.

| Afdrukkwaliteitmodus                                                                                                    | Maximumsnelheid*                                                    |  |  |
|----------------------------------------------------------------------------------------------------|---------------------------------------------------------------------|--|--|
| Standaard                                                                                                    | 22 ppm laserpapier van<br>Letter/A4-formaat<br>11 ppm transparanten |  |  |
| <ul> <li>Algemene modus voor het maken van<br/>klouren afdrukken</li> </ul>                                              |                                                                     |  |  |
| <ul> <li>Produceert levendige, verzadigde<br/>afdrukken met vloeiende<br/>kleurenovergangen</li> </ul>                   |                                                                     |  |  |
| <ul> <li>Geschikt voor de meeste<br/>kantoorgebruiken en afbeeldingen</li> </ul>                                         |                                                                     |  |  |
| <ul> <li>Drukt af met 1200 x 600 dpi</li> </ul>                                                                          |                                                                     |  |  |
| Foto                                                                                                    | maximaal 22 ppm papier                                              |  |  |
| <ul> <li>Kleurenafdrukken van de hoogste<br/>kwaliteit</li> </ul>                                                        |                                                                     |  |  |
| <ul> <li>De warmste kleuren en een bijna<br/>fotografische detailvorming</li> </ul>                                      |                                                                     |  |  |
| <ul> <li>Drukt een doorlopende schakering af<br/>(meerdere kleurendichtheden per pixel)<br/>met 600 x 600 dpi</li> </ul> |                                                                     |  |  |
| <ul> <li>Drukt een doorlopende schakering af<br/>(meerdere kleurendichtheden per pixel)<br/>met 600 x 600 dpi</li> </ul> |                                                                     |  |  |

\* Geschatte aantal pagina's per minuut zonder verwerkingstijd van afbeeldingen. Voor andere papiertypen dan laserpapier of ander formaten dan Letter/A4 geldt een lager aantal pagina's per minuut. Ook voor tweezijdig afdrukken (duplex) geldt een lager aantal pagina's per minuut.

# TekColor<sup>™</sup>-kleurcorrecties

U kunt een kleurcorrectie selecteren om overeen te komen met bepaalde drukspecificaties of een die de schermkleuren van uw computer simuleert. Selecteer anders **Automatisch** om de printer automatisch de beste kleurcorrectie te laten kiezen voor elementen in uw document.

| Kleurcorrectie     | Beschrijving                                                                                                    |  |  |  |
|--------------------|----------------------------------------------------------------------------------------------------|--|--|--|
| Automatisch        | <ul> <li>De kleurcorrectie wordt automatisch<br/>geoptimaliseerd voor elk element (tekst,<br/>afbeeldingen en foto's) op de pagina.</li> </ul>                                             |  |  |  |
| sRGB-weergave      | <ul> <li>Laat de kleuren zo dicht mogelijk overeenkomen<br/>met een standaardscherm.</li> </ul>                                                                                            |  |  |  |
| sRGB Helder        | <ul> <li>Zorgt voor zo helder mogelijke kleuren.</li> </ul>                                                                                                    |  |  |  |
| Geen               | <ul> <li>Er wordt geen kleurcorrectie toegepast, zodat de<br/>kleuren die u hebt opgegeven in de toepassing<br/>van uw taak niet worden gewijzigd</li> </ul>                               |  |  |  |
|                    | <ul> <li>Gebruik deze instellingen wanneer u kleuren uit<br/>de PANTONE<sup>®</sup>-kleurenkaart hebt opgegeven.</li> </ul>                                                                |  |  |  |
| SWOP-afdruk        | <ul> <li>Komt overeen met de drukstandaarden in de<br/>Verenigde Staten, met behulp van de<br/>specificaties voor weboffsetpublicaties</li> </ul>                                          |  |  |  |
| Euroscale-afdruk   | <ul> <li>Emuleert de afdrukmodus van het<br/>Euroscale-vier-kleurenproces.</li> </ul>                                                                                                    |  |  |  |
| Commerciële afdruk | <ul> <li>Emuleert een commerciële afdrukmodus met een<br/>vier-kleurenproces.</li> </ul>                                                                                                   |  |  |  |
| SNAP-afdruk        | <ul> <li>Komt overeen met de normen voor het afdrukken<br/>op ongecoat papier en krantenpapier met behulp<br/>van de specificaties voor niet-verwarmde<br/>advertentieafdrukken</li> </ul> |  |  |  |
| DIC                | <ul> <li>Komt overeen met Dai Nippon-drukinkten op<br/>gecoate papiersoorten.</li> </ul>                                                                                                   |  |  |  |
| Тоуо               | <ul> <li>Komt overeen met Toyo-drukinkten op gecoate<br/>papiersoorten.</li> </ul>                                                                                                    |  |  |  |
| Zwart-wit          | <ul> <li>Produceert een zwart-wit versie van een<br/>document.</li> </ul>                                                                                                    |  |  |  |
|                    | <ul> <li>Kleuren worden omgezet in grijsschaal.</li> </ul>                                                                                                    |  |  |  |
|                    | <ul> <li>Gebruik deze optie om pagina-originelen af te<br/>drukken voor het fotokopiëren in zwart-wit.</li> </ul>                                                                          |  |  |  |
| Faxvriendelijk     | <ul> <li>Kleuren worden omgezet in zwart-witpatronen.</li> </ul>                                                                                                    |  |  |  |
|                    | <ul> <li>Faxvriendelijk wordt aanbevolen voor afdrukken<br/>die u wilt kopiëren of faxen.</li> </ul>                                                                                       |  |  |  |

# Energiebesparing

Na een vooraf gedefinieerde periode sinds de laatste activiteit gaat de Phaser 7700-printer over op de ENERGY STAR<sup>®</sup>-standbymodus. In deze modus worden de printersystemen uitgeschakeld. Wanneer een afdruktaak naar de printer wordt gezonden, wordt de printer *geactiveerd*. U kunt de printer ook *activeren* door op de toets **OK** op het voorpaneel te drukken.

Het is mogelijk dat u vindt dat de printer te vaak op ENERGY STAR-standbymodus overgaat en dat u niet op de afdruktaken wilt wachten terwijl de printer wordt *geactiveerd*. Als u de tijdsduur voordat de printer op ENERGY STAR-modus overgaat, wilt wijzigen, gebruikt u de volgende procedure:

- 1. Als Menu's gemarkeerd is, drukt u op de toets OK.
- 2. Schuif naar het Menu Printerinstellingen door op de toets pijl-omhoog of pijl-omlaag te drukken.
- 3. Druk op de toets OK.
- **4.** Schuif naar **Energy Star-time-out** door op de toets **pijl-omhoog** of **pijl-omlaag** te drukken.
- 5. Druk op de toets OK.
- **6.** Verleng de tijd dat de printer inactief kan zijn voordat de ENERGY STAR-modus wordt ingeschakeld door op de toets **pijl-omhoog** te drukken.
- 7. Druk op de toets OK.

# **Intelligent Ready-modus**

Intelligent Ready-modus is een automatisch systeem waarmee het verbruik van de printer wordt gecontroleerd. De functie zorgt er ook voor dat de printer wordt opgewarmd wanneer u deze wilt gebruiken.

Ga als volgt te werk om Intelligent Ready-modus via het voorpaneel van de printer in- of uit te schakelen:

- 1. Als Menu's gemarkeerd is, drukt u op de toets OK.
- 2. Schuif naar het Menu Printerinstellingen door op de toets pijl-omhoog of pijl-omlaag te drukken.
- 3. Druk op de toets OK.
- 4. Schuif naar Intelligent Ready door op de toets pijl-omhoog of pijl-omlaag te drukken.
- 5. Druk op de toets **OK** om de instelling te wijzigen.

# Papiertips

# Voorzichtig

Gebruik geen papier of transparanten bedoeld voor

**inkjet-printers**, en vooral geen papier met deklaag of transparanten voor de inkjet-printer. Inkjetpapier is bedekt met een stof die de onderdelen van een laserprinter kan beschadigen. Schade die is veroorzaakt door het gebruik van niet-ondersteund papier, valt mogelijk niet onder de garantie van de printer. Gebruik altijd Xerox Phaser-papier dat speciaal is ontworpen voor gebruik met uw printer.

**Gebruik alleen Xerox Phaser 7700 Premium-transparanten.** Andere transparanten kunnen schade aan de fuser veroorzaken. Schade die is veroorzaakt door het gebruik van niet-ondersteunde transparantfolie, valt mogelijk niet onder de garantie van de printer. Zie *pagina 32*.

- Druk de Pagina Papiertips af via het voorpaneel voor een uitgebreide lijst met papiertypen, -gewichten, -formaten en onderdeelnummers.
  - Selecteer het Menu Afdrukbare pagina's door op de toets pijl-omhoog of pijl-omlaag te drukken.
  - Druk op de toets **OK**.
  - Selecteer de Pagina Papiertips afdrukken door op de toets pijl-omhoog of pijl-omlaag te drukken.
  - Druk op de toets OK.
- Gebruik Xerox Phaser-papier voor het beste resultaat. Hiermee bent u verzekerd van uitstekende resultaten op uw printer.
- Het automatisch wisselen van de lade is mogelijk. Als u Automatisch selecteren kiest en het papier in een lade op raakt, schakelt de printer over naar de volgende lade die hetzelfde papierformaat bevat. Als u geen tweede lade bezit, wordt het bericht Breng papier in lade 1 weergegeven op het voorpaneel.
- Verwijder de papierlade die voor de afdruktaak wordt gebruikt niet tijdens het afdrukken.

- Bewaar papier altijd in een verzegelde verpakking om het effect van vochtigheid te voorkomen. Dit kan gevolgen hebben voor de afdrukkwaliteit.
- Als u ander papier dan Xerox-papier gebruikt, dient dit aan de volgende criteria te voldoen:
  - Gewichtbereik: 60-220 g/m<sup>2</sup> (schrijfpapier 16-58 lb.)
  - Glad oppervlak
  - Bedoeld voor laserprinters
- Gebruik geen gekreukt of beschadigd papier

# Ondersteunde papiergewichten, paginagrootten en ondersteund afdrukgebied

In de volgende tabel ziet u de papiergewichten die in de laden of onderdelen van de printer kunnen worden geplaatst:

### Papiergewichten

| Aanvaardbaar gewicht                | Invoerbronnen         |
|-------------------------------------|-----------------------|
| 60-169 g/m <sup>2</sup> (16-45 lb.) | Lade 1                |
| 60-105 g/m <sup>2</sup> (16-28 lb.) | Laden 2, 3, 4         |
| 60-220 g/m <sup>2</sup> (16-58 lb.) | Multifunctionele lade |
| 60-105 g/m <sup>2</sup> (16-28 lb.) | Duplexmodule          |
| 60-105 g/m <sup>2</sup> (16-28 lb.) | Afwerkeenheid         |

### Ondersteunde papierformaten

In de volgende tabel ziet u de papiergewichten die in de laden kunnen worden geplaatst: **Laserpapier** met de volgende gewichten: 60-90 g/m<sup>2</sup> (schrijfpapier 16-24 lb., book 40-60 lb.); **Zwaar laserpapier** met de volgende gewichten: 91-105 g/m<sup>2</sup> of (schrijfpapier 25-28 lb., book 61-71 lb.) en **dunne omslag/index** met de volgende gewichten: 106-169 g/m<sup>2</sup> (omslag 50-60 lb., index 65-90 lb., schrijfpapier 32-40 lb.).

| Papierformaat               | Universele<br>lade 1 | Universele<br>laden<br>2-4* | Multi-<br>functionele<br>lade | Laden met<br>hoge<br>capaciteit<br>(3-4) |
|-----------------------------|----------------------|-----------------------------|-------------------------------|------------------------------------------|
| Statement (5,5 x 8,5 in.)   | ٠                    | •                           | •                             |                                          |
| Executive (7,25 x 10,5 in.) |                      |                             | •                             |                                          |
| 8 x 10 in.                  | •                    | •                           | •                             |                                          |
| UK Foolscap (8 x 13 in.)    |                      |                             | •                             |                                          |
| A/Letter (8,5 x 11 in.)     | ٠                    | •                           | •                             | •                                        |
| US Folio (8,5 x 13 in.)     | •                    | •                           | •                             |                                          |
| Legal (8,5 x 14 in.)        | ٠                    | •                           | •                             |                                          |
| B/Tabloid (11 x 17 in.)     | ٠                    | •                           | •                             |                                          |
| Tabloid Extra (12 x 18 in.) |                      |                             | •                             |                                          |
| A6 (105 x 148 mm)           |                      |                             | •                             |                                          |
| A5 (148 x 210 mm)           | ٠                    | •                           | •                             |                                          |
| A4 (210 x 297 mm)           | ٠                    | •                           | •                             | •                                        |
| A3 (297 x 420 mm)           | ٠                    | •                           | •                             |                                          |
| SP Folio (215 x 315 mm)     |                      |                             | •                             |                                          |
| Oficio (215 x 340 mm)       |                      |                             | •                             |                                          |
| B6 JIS (128 x 182 mm)       |                      |                             | •                             |                                          |
| B5 JIS (182 x 257 mm)       | ٠                    | •                           | •                             | •                                        |
| B4 JIS (257 x 364 mm)       | •                    | •                           | •                             |                                          |
| RA3 (305 x 430 mm)          |                      |                             | •                             |                                          |
| SRA3 (320 x 450 mm)         |                      |                             | •                             |                                          |

\*Dunne omslag/Index-papier kan niet worden gebruikt in laden 2 t/m 4.
### Speciaal papier

| Papiertype en -formaat                 | Lade 1 | Laden<br>2-4 | Multi-<br>functionele<br>lade | Feeder met<br>hoge<br>capaciteit |
|----------------------------------------|--------|--------------|-------------------------------|----------------------------------|
| Phaser 7700<br>Premium-transparanten   | •      |              | •                             |                                  |
| Labels                                 |        |              | •                             |                                  |
| Papieren enveloppen<br>(alle formaten) |        |              | •                             |                                  |

### Afdrukgebied

|               |                                  |                                    | Marg                       | ges             |
|---------------|----------------------------------|------------------------------------|----------------------------|-----------------|
| Papier        | Paginaformaat                    | Afbeeldingsgebied                  | Bovenzijde /<br>onderzijde | Zijkanten       |
| Statement     | 5,5 x 8,5 in.                    | 5,1 x 8,1 in.                      | 0,2 in.                    | 0,2 in.         |
| Executive     | 7,25 x 10,5 inch                 | 6,85 x 10,1 in.                    | 0,2 in.                    | 0,2 in.         |
| 8 x 10 in.    | 8 x 10 in.                       | 7,6 x 9,6 in.                      | 0,2 in.                    | 0,2 in.         |
| UK Foolscap   | 8 x 13 in.                       | 7,6 x 12,6 in.                     | 0,2 in.                    | 0,2 in.         |
| Letter        | 8,5 x 11 in.<br>215,9 x 279,4 mm | 8,1 x 10,6 in.<br>205,9 x 269,4 mm | 0,2 in.<br>5 mm            | 0,2 in.<br>5 mm |
| US Folio      | 8,5 x 13 inch                    | 8,1 x 12,6 in.                     | 0,2 in.                    | 0,2 in.         |
| Legal         | 8,5 x 14 in.<br>216 x 356 mm     | 8,1 x 13,6 in.                     | 0,2 in.                    | 0,2 in.         |
| Tabloid       | 11 x 17 in.<br>279 x 432 mm      | 10,4 x 16,4 in.<br>269 x 432 mm    | 0,2 in.<br>5 mm            | 0,2 in.<br>5 mm |
| Tabloid Extra | 12 x 18 in.                      | 11,6 x 17,6 in.                    | 0,2 in.                    | 0,2 in.         |
| A6            | 105 x 148 mm                     | 95 x 138 mm                        | 5 mm                       | 5 mm            |
| A5            | 148 x 210 mm<br>5,83 x 8,27 in.  | 138 x 200 mm<br>5,43 x 7,87 in.    | 5 mm<br>0,2 in.            | 5 mm<br>0,2 in. |
| A4            | 210 x 297 mm<br>8,3 x 11,7 in.   | 200 x 287 mm<br>7,9 x 11,3 in.     | 5 mm<br>0,2 in.            | 5 mm<br>0,2 in. |
| A3            | 297 x 420 mm<br>11,7 x 16,5 in.  | 287 x 410 mm<br>11,3 x 16,1 in.    | 5 mm<br>0,2 in.            | 5 mm<br>0,2 in. |
| SP Folio      | 215 x 315 mm                     | 205 x 305 mm                       | 5 mm                       | 5 mm            |
| Oficio        | 215 x 340 mm                     | 205 x 330 mm                       | 5 mm                       | 5 mm            |

Phaser 7700 Kleurenprinter

|                            |                                 |                               | Marg                       | ges             |
|----------------------------|---------------------------------|-------------------------------|----------------------------|-----------------|
| Papier                     | Paginaformaat                   | Afbeeldingsgebied             | Bovenzijde /<br>onderzijde | Zijkanten       |
| Oficio                     | 215 x 340 mm                    | 205 x 330 mm                  | 5 mm                       | 5 mm            |
| B6 JIS                     | 128 x 182 mm                    | 118 x 172 mm                  | 5 mm                       | 5 mm            |
| B5 JIS                     | 182 x 257 mm                    | 172 x 247 mm                  | 5 mm                       | 5 mm            |
| B4 JIS                     | 257 x 364 mm                    | 247 x 354 mm                  | 5 mm                       | 5 mm            |
| RA3                        | 305 x 430 mm                    | 297 x 420 mm                  | 5 mm                       | 4 mm            |
| SRA3*                      | 320 x 450 mm                    | 303 x 432 mm                  | 9 mm                       | 8,5 mm          |
| Official nr. 10<br>envelop | 4,13 x 9,5 in.<br>105 x 241 mm  | 3,73 x 9,1 in.<br>95 x 231 mm | 0,2 in.<br>5 mm            | 0,2 in.<br>5 mm |
| Nr. 9 1/2<br>Booklet       | 9 x 12 in.                      | 8,6 x 11,6 in.                | 0,2 in.                    | 0,2 in.         |
| DL-envelop                 | 110 x 220 mm                    | 100 x 210 mm                  | 5 mm                       | 5 mm            |
| B6-envelop                 | 125 x 176 mm                    | 115 x 166 mm                  | 5 mm                       | 5 mm            |
| B5-envelop                 | 176 x 250 mm                    | 166 x 240 mm                  | 5 mm                       | 5 mm            |
| B4-envelop                 | 250 x 353 mm                    | 240 x 343 mm                  | 5 mm                       | 5 mm            |
| C6-envelop                 | 114 x 162 mm                    | 104 x 152 mm                  | 5 mm                       | 5 mm            |
| C5-envelop                 | 162 x 229 mm                    | 152 x 219 mm                  | 5 mm                       | 5 mm            |
| C4-envelop                 | 229 x 324 mm<br>9,02 x 12,8 in. | 219 x 314 mm                  | 5 mm<br>0,2 in.            | 5 mm<br>0,2 in. |

### Afdrukgebied (vervolg)

\*Het 'full bleed'- (van rand tot rand) afbeeldingsgebied voor de papierformaten SRA3 en A3 wordt door de multifunctionele lade ondersteund. De afdrukkwaliteit buiten het afbeeldingsgebied is niet gegarandeerd.

## Laden (lade 1, 2, 3 of 4)

Raadpleeg *pagina 18* voor de mogelijke typen papier, transparanten en labels die in elke lade kunnen worden gebruikt. Zie *pagina 31* voor instructies voor het laden van transparanten.

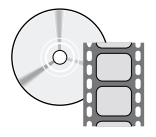

Er zijn video's beschikbaar met instructies voor het vullen van laden. De video-opnamen vindt u op de cd-rom of op de Xerox-website: **www.xerox.com/officeprinting/7700support/** Als u de video's op de harde schijf van uw pc hebt opgeslagen, hebt u ook toegang tot de video-opnamen via het tabblad **Problemen oplossen** van het stuurprogramma.

### Opmerking

Vul geen lade die in gebruik is.

#### Ga als volgt te werk om papier in een lade te plaatsen:

**1.** Trek de lade uit de printer.

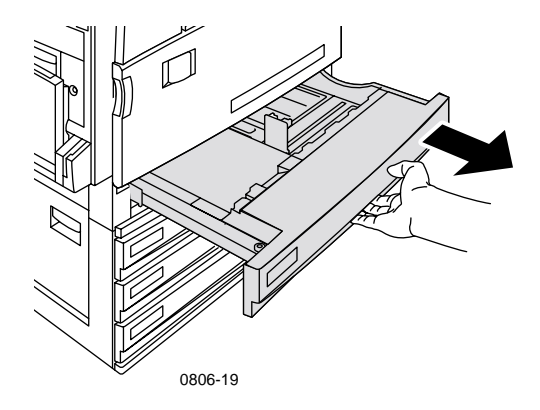

Laden

**2.** Waaier het papier uit om bladen die aan elkaar geplakt zitten, los te maken.

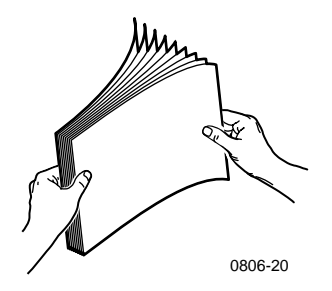

3. Pas de breedte- en lengteregelaars aan uw papierformaat aan.

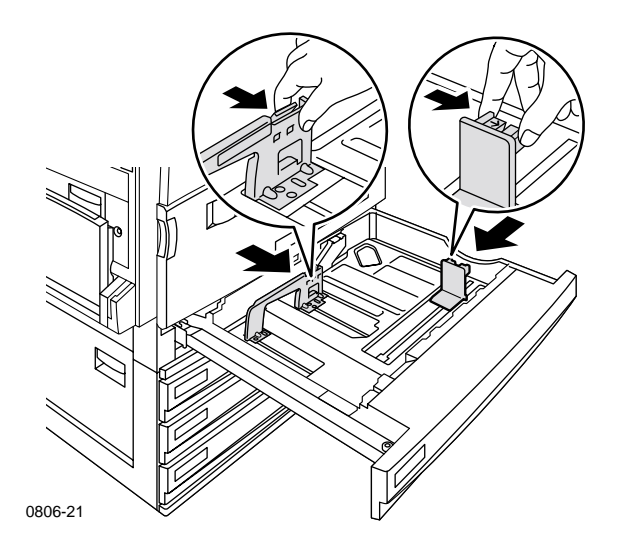

**4.** Plaats een stapel papier in de lade. Zie de volgende afbeeldingen voor de juiste afdrukstand:

#### Lange zijde eerst

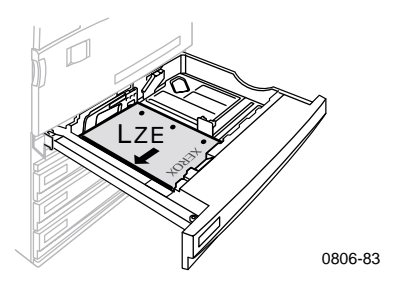

- Plaats Letter- en A4- papier met de lange zijde eerst.
- Plaats de afdrukzijde **naar boven**.
- Voorgeperforeerde gaten moeten zich aan uw **rechterzijde** bevinden als u met uw gezicht naar de printer staat.
- Het briefhoofd moet zich aan de **voorzijde** van de lade bevinden.

#### Korte zijde eerst

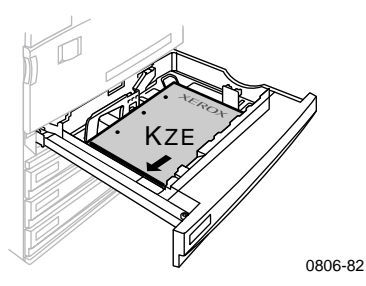

- Plaats de formaten Legal, Tabloid (11 x 17 in.), A3, A5, B4, B5, U.S Folio, Statement en 8 x 10 met de korte zijde eerst.
- Plaats de afdrukzijde **naar boven**.
- Voorgeperforeerde gaten moeten zich aan de **achterzijde** van de printer bevinden.
- Het briefhoofd dient de printer het **laatst** binnen te gaan.

**5.** Laad nooit papier of transparanten boven de vullijn omdat u daarmee een blokkade kunt veroorzaken.

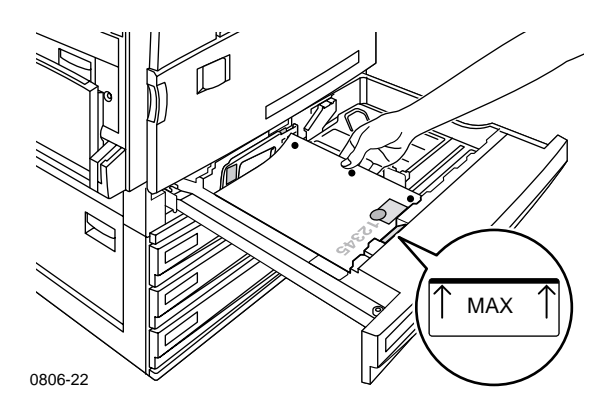

- 6. Plaats de universele lade terug.
- **7.** Als u wordt gevraagd het papiertype in te voeren, voert u dit in op het voorpaneel.
  - **a.** Selecteer het papiertype door op de toets **pijl-omlaag** of **pijl-omhoog** te drukken.
  - **b.** Druk op de toets **OK** om de selectie op te slaan.

#### Opmerking

Zorg ervoor dat het geladen papier overeenkomt met de ladetype-instellingen om problemen met de afdrukkwaliteit en papierinvoer te voorkomen.

## Multifunctionele lade

De multifunctionele lade kan voor speciaal papier worden gebruikt.

- Als u een taak voor de multifunctionele lade verzendt via het stuurprogramma, vraagt de printer u het correcte papier te laden als het papier niet overeenkomt met wat u eerder hebt geladen.
- Als er een ander papierformaat in de multifunctionele lade is geplaatst dan het papierformaat dat in het stuurprogramma is geselecteerd, wordt het formaat van de afbeelding aangepast zodat deze op het papier in de lade past.
- De multifunctionele lade detecteert niet automatisch het papierformaat.
- Automatisch dubbelzijdig afdrukken is niet beschikbaar voor de multifunctionele lade.
- Zie pagina 30 voor informatie over het laden van transparanten.
   Gebruik alleen Xerox Phaser 7700 Premium-transparanten.
- Zie pagina 36 voor informatie over het laden van Xerox Phaser-kleurenlaserlabels.
- Zie *pagina 33* voor informatie over het laden van enveloppen.

### Papier in de multifunctionele lade plaatsen

- **1.** Open de multifunctionele lade.
- 2. Pas de gids aan de breedte van het papier aan. Pas de papiergids aan de rechterzijde van de lade aan als u het formaat RA3, SRA3 of 12 x 18 in. gebruikt.
- **3.** Plaats het papier. Zie de volgende afbeeldingen voor de juiste afdrukstand:

#### Lange zijde eerst

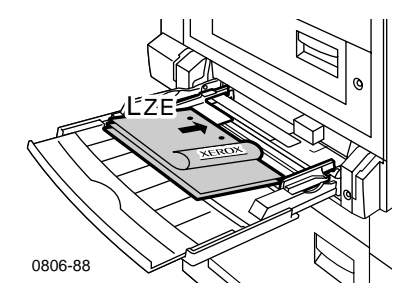

- Plaats de formaten Letter, A4, A6, B6, Statement, Executive, UK Foolscap, SP Folio en 8 x 10 in.-papier met de lange zijde eerst.
- Plaats de afdrukzijde **naar beneden**.
- Voorgeperforeerde gaten dienen de printer het **eerst** binnen te gaan.
- Het briefhoofd moet zich naar de voorzijde van de lade bevinden.

### Korte zijde eerst

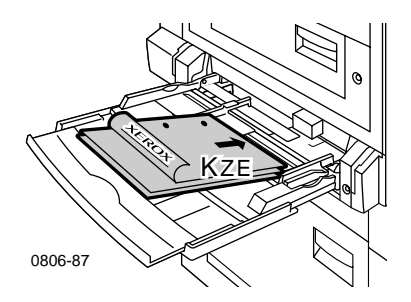

 Plaats de formaten Legal, Tabloid, Tabloid Extra, A3, A5, B4, B5, US Folio, Officio, RA3 en SRA3 met de korte zijde eerst.

### Opmerking

Het 'full bleed'- (van rand tot rand) afbeeldingsgebied voor de papierformaten SRA3 en A3 wordt door de multifunctionele lade ondersteund. De afdrukkwaliteit buiten het afbeeldingsgebied is niet gegarandeerd.

- Plaats de afdrukzijde **naar beneden**.
- Voorgeperforeerde gaten moeten zich naar de **achterzijde** van de printer bevinden.
- Het briefhoofd dient de printer het **laatst** binnen te gaan.
- **4.** Als u op het voorpaneel gevraagd wordt om het papiertype en -formaat te verifiëren, bevestig of wijzig dan het geselecteerde type en formaat.
  - **a.** Als het geselecteerde type en formaat juist zijn, drukt u op de toets **OK.** Als u het type en formaat wilt wijzigen, drukt u op de toets **pijl-omlaag** om **Wijzigen** te selecteren.
  - **b.** Druk op **OK**.
  - **c.** Selecteer het papiertype door op de toets **pijl-omhoog** of **pijl-omlaag** te drukken.
  - d. Druk op de toets **OK** om de selectie op te slaan.

**Multifunctionele lade** 

- e. Selecteer het papierformaat door op de toets pijl-omhoog of pijl-omlaag te drukken.
- f. Druk op de toets OK om de selectie op te slaan.

### Opmerking

Zorg ervoor dat het geladen papier overeenkomt met de ladetype-instellingen om problemen met de afdrukkwaliteit en papierinvoer te voorkomen.

## Xerox Phaser 7700 Premium-transparanten

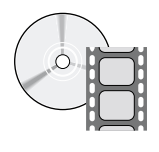

Er zijn video's beschikbaar met instructies voor het laden van transparanten. De video's vindt u op de cd-rom of op de Xerox-website: **www.xerox.com/officeprinting/7700support**/

Als u de video's op de harde schijf van uw pc hebt opgeslagen, hebt u ook toegang tot de video-opnamen via het tabblad **Problemen oplossen** van het stuurprogramma.

## Transparanten in de multifunctionele lade plaatsen

- 1. Plaats de transparanten (maximumcapaciteit is 150 enveloppen):
  - Transparanten moeten met de lange zijde eerst worden geplaatst.
  - Plaats de transparanten met het witte merkteken aan de ingang van de printer en de uitsparing aan de linkerachterzijde van de printer.
- **2.** Pas de gidsen van de multifunctionele lade aan de breedte van de transparanten aan.

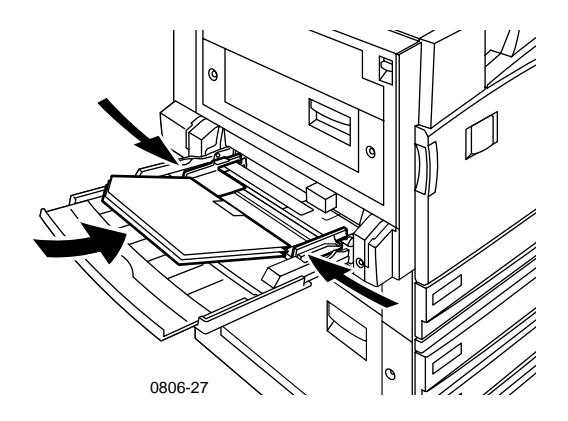

- **3.** Op het voorpaneel verschijnt het verzoek om het geladen papiertype en -formaat te bevestigen of te wijzigen.
  - **a.** Als het geselecteerde type en formaat juist zijn, drukt u op de toets **OK**. Als u het type en formaat wilt wijzigen, drukt u op de toets **pijl-omlaag** om **Wijzigen** te selecteren.
  - **b.** Druk op de toets **OK** om het papiertypemenu af te drukken.

- c. Selecteer Phaser 7700-transparanten door op de toets pijl-omhoog of pijl-omlaag te drukken.
- **d.** Druk op de toets **OK** om de selectie op te slaan.
- e. Selecteer het papierformaat door op de toets pijl-omhoog of pijl-omlaag te drukken.
- f. Druk op de toets **OK** om de selectie op te slaan.

### Transparanten in lade 1 laden

- **1.** Trek de lade uit de printer.
- 2. Pas de breedte- en lengtegidsen aan de transparanten aan.
- **3.** Plaats een stapel transparanten in de lade.
  - Transparanten moeten met de lange zijde eerst worden geplaatst.
  - Plaats de transparanten met het witte merkteken aan de ingang van de printer en de uitsparing aan de linkerachterhoek van de lade.

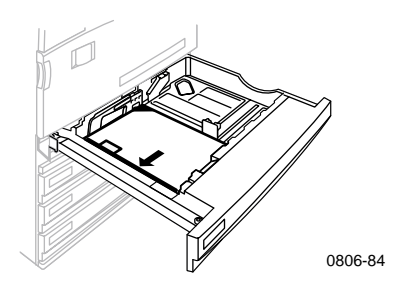

- **4.** Laad geen transparanten boven de vulllijn omdat u daarmee een blokkade kunt veroorzaken.
- **5.** Plaats de universele lade terug.
- 6. Voer het papiertype in op het voorpaneel.
  - a. Selecteer Phaser 7700-transparanten door op de toets pijl-omhoog of pijl-omlaag te drukken.
  - **b.** Druk op de toets **OK** om de selectie op te slaan.

# Andere transparanten dan Xerox Phaser 7700 gebruiken

De printer bevat een unieke olievrije fuser. Phaser 7700 Premiumtransparantfolie is speciaal ontworpen om met de fuser van de printer te werken. Als u een andere transparantfolie dan de Phaser 7700transparantfolie wilt gebruiken, *moet* u een folie gebruiken die aan de volgende specificaties voldoet:

- Compatibel met olievrije fusersystemen
- Fusertemperatuur: 165 C
- Dikte: 4,7 mil (120 micrometer)
- Stijfheid: minimaal 250 mgf Gurley-eenheden

Transparantfolie dat niet aan deze specificaties voldoet, kan leiden tot een slechte afbeeldingskwaliteit, een blokkade in de printer, omslagen om de fuser-rollers en zelfs tot smelten op de fuser-rollers. Sommige andere transparanten dan Phaser 7700-transparanten bevatten papieren band die kan losraken door de hitte van de fuser, hetgeen schade veroorzaakt. Het gebruik van andere transparanten dan Xerox Phaser 7700 Premium-transparanten kan de fuser beschadigen. Schade die is veroorzaakt door niet-ondersteunde media, valt mogelijk niet onder de garantie, de serviceovereenkomst of de Total Satisfaction Guarantee (Volledige Tevredenheid Garantie).

Als er een blokkade in de fuser optreedt bij het gebruik van een andere transparant dan een Phaser 7700-transparant, wordt de afdruktaak geannuleerd en worden er automatisch reinigingspagina's door de printer gezonden.

### Opmerking

Xerox- en Xerox Phaser-transparantfolies die zijn ontwikkeld voor andere Xerox-printers en kopieerapparaten, zijn niet bedoeld voor gebruik met de Phaser 7700-printer. Het gebruik van deze transparantfolies kan de fuser beschadigen en valt mogelijk niet onder de garantie.

## Enveloppen

### Richtlijnen voor het afdrukken van enveloppen:

### Voorzichtig

Gebruik nooit enveloppen met vensters of metalen klemmen. Deze beschadigen de printer. Schade die is veroorzaakt door het gebruik van niet-ondersteunde enveloppen, valt mogelijk niet onder de garantie van de printer.

- Enveloppen kunnen alleen via de multifunctionele lade worden afgedrukt.
- Gebruik alleen papieren enveloppen.
- Druk niet af op de achterzijde van de envelop.
- Bewaar ongebruikte enveloppen altijd in hun oorspronkelijke verpakking om te voorkomen dat ze te droog of vochtig worden. Als dat toch gebeurt, kan dat de afdrukkwaliteit negatief beïnvloeden of ertoe leiden dat de enveloppen kreuken.
- Veel toepassingen bevatten een speciale functie voor het maken van een envelopdocument. Microsoft Word bevat bijvoorbeeld de functie Enveloppen en etiketten in het menu Extra. Zorg ervoor dat u Tekst naar beneden selecteert, kies de invoermethode waarbij de tekst in het midden is geplaatst en maak de selectie van Rechtsom draaien ongedaan.
- Laad maximaal 10 enveloppen per keer.
- Deze printer is niet bedoeld voor het afdrukken van grote aantallen enveloppen.
- Enveloppen kunnen kreuken, afhankelijk van het gewicht en de stijfheid van de envelop.

### Enveloppen laden

- 1. De enveloppen in de multifunctionele lade plaatsen:
  - Plaats de envelopformaten nr. 9 1/2 Booklet, B4, B5 en B6 met de korte zijde eerst.
  - Plaats de envelopformaten nr. 10, C4, C5, C6 en DL met de lange zijde eerst.
  - Plaats de afdrukzijde **naar beneden** met de klep gesloten.
  - De klep dient de printer het **laatst** binnen te gaan.

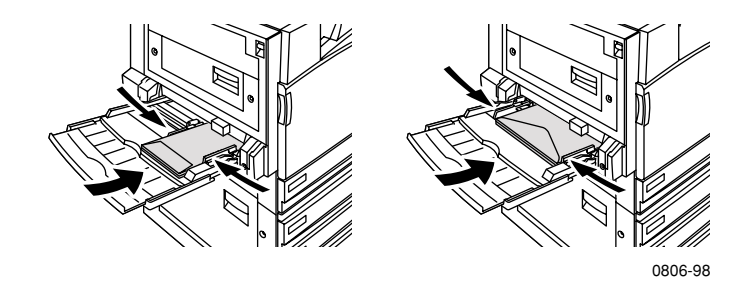

### Opmerking

Als de enveloppen vastlopen in de printer, dient u de klep naar binnen te vouwen.

- 2. Pas de gidsen van de multifunctionele lade aan de breedte van de enveloppen aan.
- **3.** Op het voorpaneel verschijnt het verzoek om het geladen papiertype en -formaat te bevestigen of te wijzigen.
  - **a.** Als het geselecteerde type en formaat juist zijn, drukt u op de toets **OK.** Als u het type en formaat wilt wijzigen, drukt u op de toets **pijl-omlaag** om **Wijzigen** te selecteren.
  - **b.** Druk op **OK**.
  - Selecteer Enveloppen door op de toets pijl-omhoog of pijl-omlaag te drukken.
  - d. Druk op de toets OK om de selectie op te slaan.
  - e. Selecteer het envelopformaat door op de toets pijl-omhoog of pijl-omlaag te drukken.

- e. Selecteer het envelopformaat door op de toets pijl-omhoog of pijl-omlaag te drukken.
- f. Druk op de toets **OK** om de selectie op te slaan.
- **4.** Maak een proefafdruk vanuit de toepassing om de juiste afdrukstand van de envelop te bepalen.

## Labels laden

Labels kunnen alleen via de multifunctionele lade worden afgedrukt.

- 1. Plaats de vellen met labels (maximumcapaciteit is 30 vellen).
  - Gebruik geen vellen waarop labels ontbreken.
  - Plaats de afdrukzijde **naar beneden**.
  - Labels moeten met de lange zijde eerst worden ingevoerd.

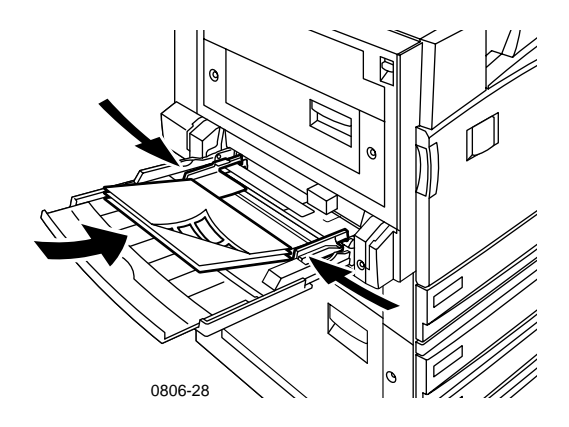

- **2.** Pas de gidsen van de multifunctionele lade aan de breedte van de labels aan.
- **3.** Op het voorpaneel verschijnt het verzoek om het geladen papiertype en -formaat te bevestigen of te wijzigen.
  - **a.** Als het geselecteerde type en formaat juist zijn, drukt u op de toets **OK.** Als u het type en formaat wilt wijzigen, drukt u op de toets **pijl-omlaag om Wijzigen** te selecteren.
  - b. Druk op OK.
  - **c.** Druk op de toets **pijl-omlaag** of **pijl-omhoog** tot **Labels** is geselecteerd.
  - d. Druk op de toets OK om de selectie op te slaan.
  - e. Selecteer het papierformaat door op de toets pijl-omhoog of pijl-omlaag te drukken.
  - f. Druk op de toets **OK** om de selectie op te slaan.

## Automatisch dubbelzijdig afdrukken

Automatisch dubbelzijdig afdrukken (duplexen) is beschikbaar voor lade 1-4. Automatisch dubbelzijdig afdrukken is niet beschikbaar voor de multifunctionele lade.

Automatisch dubbelzijdig afdrukken is beschikbaar voor alle papierformaten die worden ondersteund door lade 1-4, maar alleen wanneer het papiertype is ingesteld op **laserpapier** of **zwaar laserpapier**. Het papiergewicht dient 64-105 g/m<sup>2</sup> (schrijfpapier 17-28 lb.) te zijn. Gebruik laserpapier van 90 g/m<sup>2</sup> (schrijfpapier 24 lb.) voor het beste resultaat met dubbelzijdig afdrukken.

### Opmerking

Zie *Handmatig dubbelzijdig afdrukken* (*pagina 41*) voor informatie over het dubbelzijdig afdrukken van zwaardere papiersoorten.

Gebruik voor het beste resultaat bij automatisch dubbelzijdig afdrukken geen zware tonerdekking op de even pagina's van de afdruktaak.

### Voorzichtig

Gebruik alleen laserschrijfpapier voor automatisch dubbelzijdig afdrukken in de universele laden. Gebruik voor automatisch dubbelzijdig afdrukken **geen** speciale media (zoals glanzend papier met deklaag). Schade die is veroorzaakt door het gebruik van niet-ondersteund papier voor dubbelzijdig afdrukken, valt mogelijk niet onder de garantie van de printer.

### 1. Papier in de universele lade plaatsen:

### Lange zijde eerst

- Plaats Letter- en A4- papier met de lange zijde eerst.
- Plaats de eerste afdrukzijde **naar beneden**.
- De bovenzijde van de eerste af te drukken pagina moet naar de voorzijde van de lade zijn geplaatst.
- Voorgeperforeerde gaten dienen de printer het **eerst** binnen te gaan.

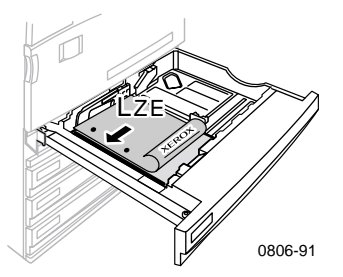

#### Korte zijde eerst

- Plaats de formaten Legal, Tabloid (11 x 17 in.), A3, A5, B4, B5, US Folio, Statement en 8 x 10 met de korte zijde eerst.
- Plaats de eerste afdrukzijde **naar beneden**.
- De bovenzijde van de eerste af te drukken pagina moet de printer het **laatst** binnengaan.
- Voorgeperforeerde gaten moeten zich aan de **voorzijde** van de printer bevinden.

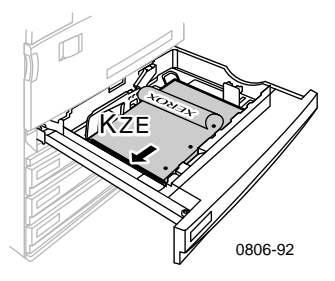

Phaser 7700 Kleurenprinter

2. Bepaal de afdrukstand van de afbeeldingen op de pagina: Staand of Liggend. Wanneer u dubbelzijdige afdruktaken uitvoert, kunt u ook de bindvoorkeur selecteren. Hiermee wordt bepaald hoe de pagina wordt omgeslagen. Raadpleeg de tabel op *pagina 40* voor de keuzes die in elk van de printerstuurprogramma's worden gebruikt.

Staand

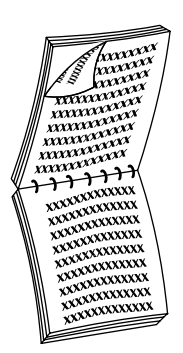

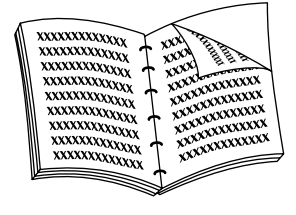

Binden aan bovenrand of Over korte zijde spiegelen Binden aan zijrand of Over lange zijde spiegelen

Liggend

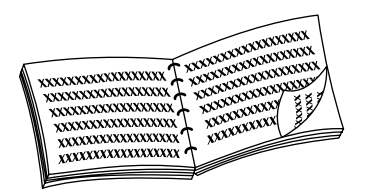

Binden aan zijrand of Over korte zijde spiegelen

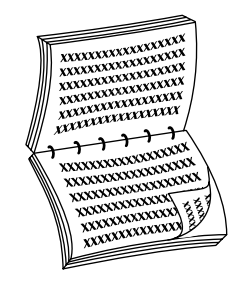

Binden aan bovenrand of Over lange zijde spiegelen **3.** Zoek uw stuurprogramma op in de volgende tabel om de stappen voor dubbelzijdig afdrukken te bepalen.

| Macintosh<br>LaserWriter 8.6 | 1. | Selecteer <b>Afdrukken</b> in het menu <b>Bestand</b><br>en selecteer vervolgens <b>Indeling.</b>                 |
|------------------------------|----|----------------------------------------------------------------------------------------------------|
| of<br>LasorWriter 8 7        | 2. | Selecteer <b>Afdrukken op beide zijden.</b>                                                                       |
|                              | 3. | Selecteer een bindvoorkeur.                                                                                       |
| Windows 95<br>of             | 1. | Selecteer <b>Afdrukken</b> in het menu<br><b>Bestand.</b>                                                         |
| Windows 98                   | 2. | Klik op de knop <b>Eigenschappen.</b>                                                                             |
|                              | 3. | Selecteer <b>Afdrukken aan 2 zijden</b> in het<br>tabblad <b>Installatie.</b>                                     |
|                              | 4. | Schakel het selectievakje <b>Binden aan</b><br><b>bovenrand</b> in of uit.                                        |
| Windows 2000                 | 1. | Selecteer <b>Afdrukken</b> in het menu<br><b>Bestand.</b>                                                         |
|                              | 2. | Klik op de knop <b>Eigenschappen.</b>                                                                             |
|                              | 3. | Selecteer <b>Over lange zijde spiegelen</b> of <b>Over korte zijde spiegelen</b> in het tabblad <b>Indeling</b> . |
| Windows NT                   | 1. | Selecteer <b>Afdrukken</b> in het menu<br><b>Bestand.</b>                                                         |
|                              | 2. | Klik op de knop <b>Eigenschappen.</b>                                                                             |
|                              | 3. | Selecteer Lange zijde of Korte zijde in het tabblad Pagina-indeling.                                              |

Phaser 7700 Kleurenprinter

## Handmatig dubbelzijdig afdrukken

Handmatig dubbelzijdig afdrukken is beschikbaar vanuit de multifunctionele lade of de universele laden.

### Papiereigenschappen

- Gebruik voor handmatig dubbelzijdig afdrukken alleen de volgende papiertypen:
  - Laserpapier
  - Zwaar laserpapier
  - Dikke omslag/Index
  - Dunne omslag/Index
- Gebruik voor afdrukken vanuit lade 1 alleen **laserpapier** of **zwaar laserpapier**.
- Gebruik laserpapier van 90 g/m<sup>2</sup> (schrijfpapier 24 lb.) voor de beste donkerheid en betrouwbare invoer.
- Dubbelzijdig afdrukken op speciaal papier kan de levensduur van printeronderdelen verkorten.
- Gebruik voor het beste resultaat geen zware tonerdekking op zijde 1 van een handmatige dubbelzijdige afdruk. Vergroot de bovenmarge op zijde 1 tot ten minste 12 mm (of 0,5 in.).
- Op de tweede zijde van handmatige dubbelzijdige afdrukken met een gewicht van 120-203 g/m<sup>2</sup> (omslag 44-75 lb., index 65-112 lb.) kan de afdrukkwaliteit afnemen.

## Zijde 1 afdrukken

### Opmerking

Druk bij een document met meerdere pagina's de **oneven pagina's af als zijde 1.** (Het is mogelijk dat deze optie niet in alle toepassingen beschikbaar is).

### 1. Papier in de universele lade of de multifunctionele lade plaatsen:

### Lange zijde eerst - universele lade

- Plaats Letter-, A4- en B5-papier met de lange zijde eerst.
- Plaats de afdrukzijde **naar boven**.
- Voorgeperforeerde gaten moeten zich aan uw **rechterzijde** bevinden als u met uw gezicht naar de printer staat.
- Het briefhoofd moet zich aan de voorzijde van de lade bevinden.

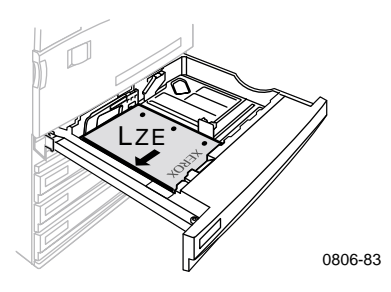

#### Korte zijde eerst - universele lade

- Plaats de formaten Legal, Tabloid (11 x 17 in.), A3, A5, B4, B5, US Folio, Statement en 8 x 10 in. met de korte zijde eerst.
- Plaats de afdrukzijde **naar boven**.
- Voorgeperforeerde gaten moeten zich aan de **achterzijde** van de lade bevinden.
- Het briefhoofd dient de printer het **laatst** binnen te gaan.

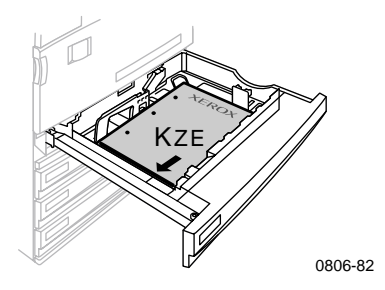

#### Lange zijde eerst - multifunctionele lade

- Plaats de formaten Letter, A4, A6, B6, Statement, Executive, UK Foolscap, SP Folio en 8 x 10 in. papier met de lange zijde eerst.
- Plaats de afdrukzijde **naar beneden**.
- Voorgeperforeerde gaten dienen de printer het **eerst** binnen te gaan.
- Het briefhoofd moet zich aan de **voorzijde** van de lade bevinden.

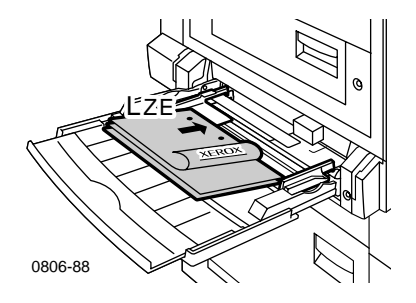

#### Korte zijde eerst - multifunctionele lade

 Plaats de formaten Legal, Tabloid, Tabloid Extra, A3, A5, B4, B5, US Folio, Officio, RA3 en SRA3 met de korte zijde eerst.

### Opmerking

Het 'full bleed'- (van rand tot rand) afbeeldingsgebied voor de papierformaten SRA3 en A3 wordt door de multifunctionele lade ondersteund. De afdrukkwaliteit buiten het afbeeldingsgebied is niet gegarandeerd.

- Plaats de afdrukzijde **naar beneden**.
- Voorgeperforeerde gaten moeten zich aan de **achterzijde** van de printer bevinden.
- Het briefhoofd dient de printer het **laatst** binnen te gaan.

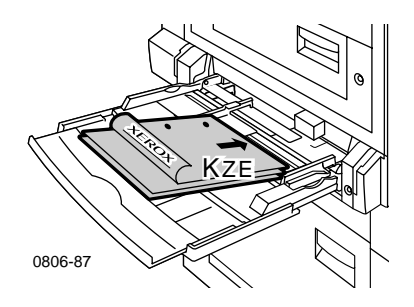

- **2.** Pas de papiergidsen voor de lengte en de breedte aan het papierformaat aan.
- **3.** Op het voorpaneel verschijnt het verzoek om het geladen papiertype en -formaat te bevestigen of te wijzigen.

## Zijde 2 afdrukken

### Opmerking

Druk bij een document met meerdere pagina's de **even pagina's af als zijde 2.** (Het is mogelijk dat deze optie niet in alle toepassingen beschikbaar is).

- 1. Papier in de universele lade of de multifunctionele lade plaatsen: Lange zijde eerst - universele lade
  - Plaats de afdrukzijde **naar boven**.
  - Voorgeperforeerde gaten moeten zich aan uw **linkerzijde** bevinden als u met uw gezicht naar de printer staat.
  - Het briefhoofd of de bovenzijde van de zijde die al is afgedrukt, moet naar de voorzijde van de lade zijn geplaatst.

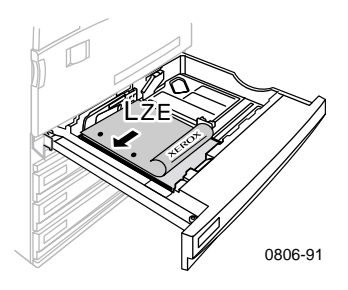

### Korte zijde eerst - universele lade

- Plaats de afdrukzijde **naar boven**.
- Voorgeperforeerde gaten moeten zich aan de **voorzijde** van de lade bevinden.
- Het briefhoofd of de bovenzijde van de zijde die al is afgedrukt, moet de printer het laatst binnengaan.

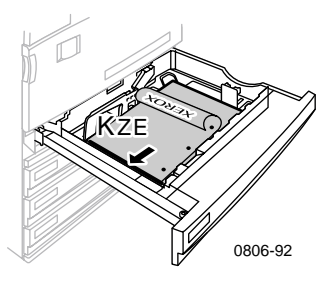

### Lange zijde eerst - multifunctionele lade

- Plaats de afdrukzijde **naar boven**.
- Voorgeperforeerde gaten moeten zich aan uw **rechterzijde** bevinden als u met uw gezicht naar de printer staat.
- Het briefhoofd of de bovenzijde van de zijde die al is afgedrukt, moet naar de voorzijde van de printer zijn geplaatst.

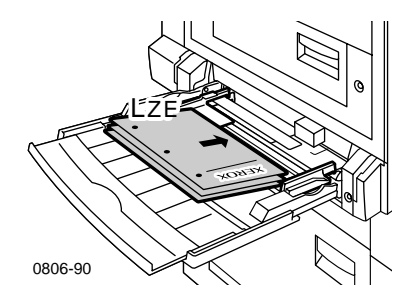

Phaser 7700 Kleurenprinter

### Korte zijde eerst - multifunctionele lade

- Plaats de afdrukzijde **naar boven**.
- Voorgeperforeerde gaten moeten zich aan de **voorzijde** van de printer bevinden.
- Het briefhoofd of de bovenzijde van de zijde die al is afgedrukt, moet de printer het **eerst binnengaan**.

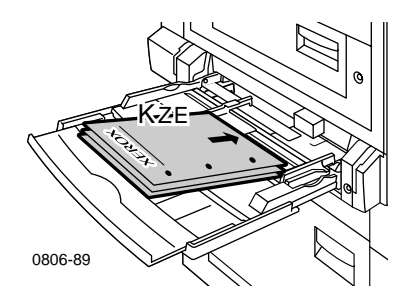

- **2.** Pas de papiergidsen voor de lengte en de breedte aan het papierformaat aan.
- **3.** Selecteer het papiertype en -formaat op het voorpaneel.

## Uitvoer in offset afdrukken

U kunt de uitvoer in de uitvoerlade of de uitvoerlade van de afwerkeenheid in offset afdrukken. Wanneer u in offset afdrukt, worden afdruktaken of gesorteerde sets van één taak gescheiden.

U kunt de functie voor het in offset afdrukken van afdruktaken via het voorpaneel van de printer in- of uitschakelen.

- 1. Als Menu's gemarkeerd is, drukt u op de toets OK.
- 2. Selecteer het Menu Printerinstellingen door op de toets pijl-omhoog of pijl-omlaag te drukken.
- 3. Druk op de toets OK.
- **4.** Selecteer het **Menu Standaardwaarden taak** door op de toets **pijl-omhoog** of **pijl-omlaag** te drukken.
- 5. Druk op de toets OK.
- 6. Selecteer Job van offset door op de toets pijl-omhoog of pijl-omlaag te drukken.
- 7. Selecteer Aan of Uit door op de toets OK te drukken.

U kunt in offset afdrukken voor gesorteerde sets in het printerstuurprogramma kiezen.

- 1. Klik op het tabblad **Uitvoeropties** op het selectievakje **Sorteren** om dit in te schakelen.
- **2.** Klik op het selectievakje **Offset gesorteerde sets** om dit in te schakelen.

### Opmerking

Als u nieten selecteert, worden taken en gesorteerde sets in offset afgedrukt, ongeacht de instellingen van het voorpaneel en het stuurprogramma.

## De nietmachine gebruiken

De optionele afwerkeenheid kan sets van maximaal 50 vellen van 90 g/m<sup>2</sup> (schrijfpapier 20 lb.) papier of 35 vellen van 105 g/m<sup>2</sup> (schrijfpapier 28 lb.) papier nieten. Als de set afdrukken is geniet, wordt deze naar de uitvoerlade van de afwerkeenheid gestuurd. De nietmachine kan 5000 nietjes bevatten.

### Opmerking

U kunt niet nieten vanuit de multifunctionele lade.

Opmerkingen over nieten:

- Als uitvoervellen naar de nietmachine worden gezonden maar het aantal vellen groter is dan 50, worden de vellen naar de afwerkeenheid gezonden zonder te worden geniet. Vervolgens worden resterende vellen niet naar de nieteenheid gezonden, maar rechtstreeks naar de lade van de afwerkeenheid.
- Als uitvoervellen naar de nietmachine worden gezonden en het papiertype wijzigt tijdens de taak in een niet-ondersteund type, wordt het nieten uitgeschakeld en worden de resterende vellen in de nietmachine naar de uitvoerlade van de afwerkeenheid gezonden. Vervolgens worden niet-ondersteunde vellen niet naar de nieteenheid gezonden, maar rechtstreeks naar de lade van de afwerkeenheid.
- Als nieten is ingeschakeld en u meerdere kopieën afdrukt, dient u het vakje Sorteren aan te kruisen. Als u dit niet doet, worden alle kopieën van één pagina geniet in plaats van elke set kopieën.
- Als de nietmachine leeg is, wordt er een bericht weergegeven op het voorpaneel maar wordt het afdrukken voortgezet en worden pagina's naar de afwerkeenheid gezonden zonder te worden geniet.
- Als u de bovenste uitvoerlade en nieten selecteert, wordt de uitvoer geniet en naar de uitvoerlade van de afwerkeenheid gezonden, niet naar de bovenste uitvoerlade.

### Positie van nietjes

Selecteer de plaats van de nietjes in het stuurprogramma:

Geen: (standaard) de afdrukken worden niet geniet.

**Voorzijde:** er wordt één nietje aangebracht in elke set kopieën. Zie onderstaande tabel om de positie van het nietje te bepalen.

Achterzijde: er wordt één nietje aangebracht in elke set kopieën. Zie de volgende tabellen om de positie van het nietje te bepalen.

**Dubbel:** er worden twee nietjes aangebracht in elke set kopieën. Zie de tabellen op *pagina 51* om de positie van het nietje te bepalen.

### Lange zijde eerst (LZE)

|                                                            | Staan                                  | d | Liggend                    |                              |
|------------------------------------------------------------|----------------------------------------|---|----------------------------|------------------------------|
| Toepasbaar<br>papierformaat                                | Nietje aan de<br>voorzijde Achterzijde |   | Nietje aan de<br>voorzijde | Nietje aan de<br>achterzijde |
| <ul> <li>Universele<br/>laden<br/>Letter<br/>A4</li> </ul> | Â                                      | A | A                          | Ā                            |

### Korte zijde eerst (KZE)

|                                                                                                    | Staand Liggend             |                              | d                          |                              |
|----------------------------------------------------------------------------------------------------|----------------------------|------------------------------|----------------------------|------------------------------|
| Toepasbaar<br>papierformaat                                                                                                    | Nietje aan de<br>voorzijde | Nietje aan de<br>achterzijde | Nietje aan de<br>voorzijde | Nietje aan de<br>achterzijde |
| <ul> <li>Universele<br/>laden<br/>A3<br/>A4<br/>B4 JIS<br/>B5 JIS<br/>Tabloid<br/>US Folio<br/>Legal<br/>8 x 10 in.</li> </ul> | A                          | A                            | A                          | A                            |

### Dubbel nieten

### Lange zijde eerst (LZE)

| Toepasbaar<br>papierformaat                            | Staand | Liggend |  |
|--------------------------------------------------------|--------|---------|--|
| <ul> <li>Universele laden<br/>Letter<br/>A4</li> </ul> | I A I  |         |  |

### Korte zijde eerst (KZE)

| Toepasbaar<br>papierformaat                                                   | Staand | Liggend  |
|-------------------------------------------------------------------------------|--------|----------|
| <ul> <li>Universele laden<br/>A3<br/>B4 JIS<br/>B5 JIS<br/>Tabloid</li> </ul> | <br>A  | I A<br>I |

### Nietjes toevoegen

1. Open de voorkap van de afwerkeenheid (gemarkeerd met J).

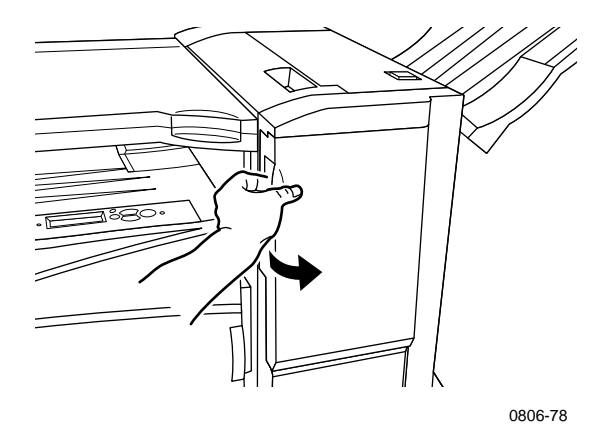

2. Trek de nietcassette naar de voorzijde van de printer.

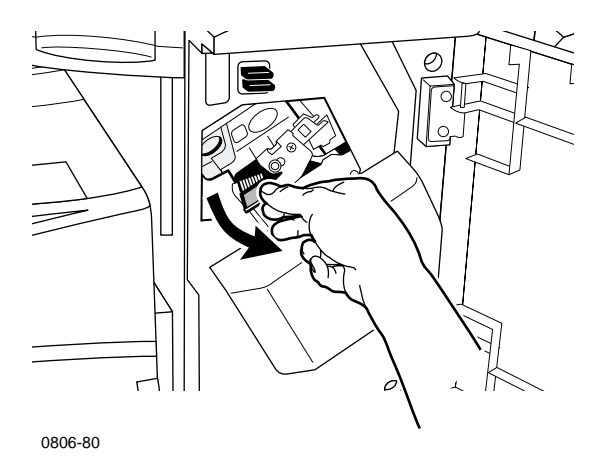

**3.** Verwijder de nietcassete door de groene hendel op de nietcassette op te tillen en hieraan te trekken.

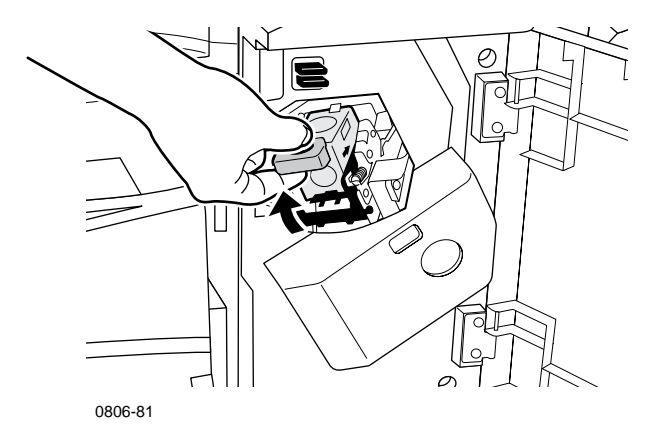

- **4.** Houd de nietcassette rechtop.
- Druk de zijden van de nietcassette samen op de plaats van de markering PUSH (Drukken) en til het gedeelte van de nietcassette op dat vrijkomt.

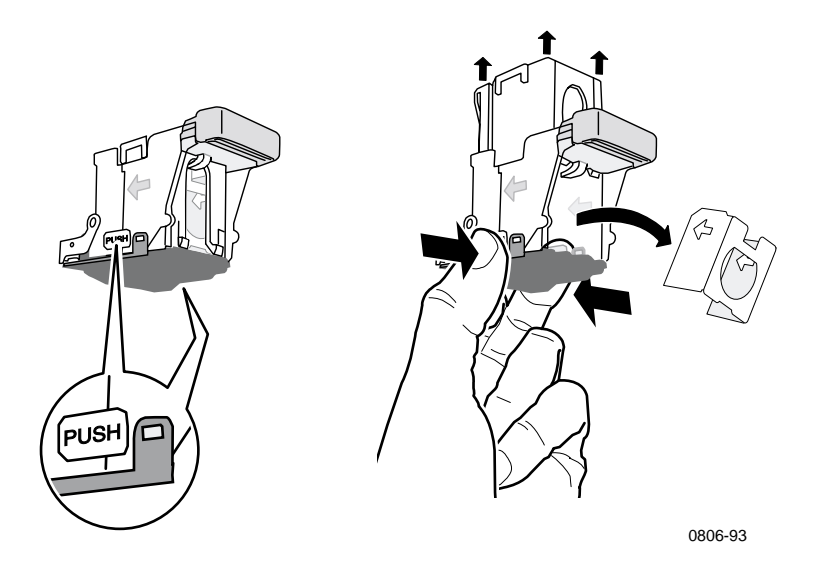

6. Verwijder het lege kartonnen gedeelte uit de nietcassette.

**7.** Schuif een nieuwe set nietjes in de cassette en trek aan het lipje om de verpakking los te trekken.

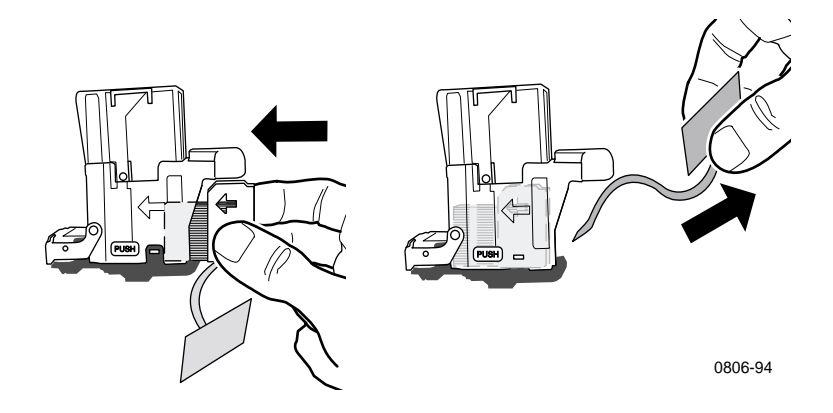

- 8. Druk de bovenzijde van de nietcassette naar beneden tot u een klik hoort.
- 9. Plaats de nietcassette terug in de printer.
- 10. Sluit de voorkap van de afwerkeenheid (gemarkeerd met J).

## Problemen met de afdrukkwaliteit oplossen

Ga als volgt te werk om mogelijke afdrukproblemen te verminderen:

- Zorg voor een stabiele temperatuur en relatieve vochtigheidsgraad voor de printer.
- Gebruik alleen het papier dat voor deze printer worden aanbevolen. Zie *pagina 17*.
- Pas de papierrandgidsen in de papierlade aan de grootte van het papier aan.
- Bescherm de printercassettes tegen langdurige blootstelling aan direct licht.
- Druk de Pagina Diagnose van afdrukkwaliteitsproblemen stellen af als hulpmiddel bij het oplossen van afdrukproblemen:
  - 1. Schuif op het voorpaneel naar het **Menu Ondersteuning** door op de toets **pijl-omhoog** of **pijl-omlaag** te drukken.
  - 2. Druk op de toets OK.
  - **3.** Schuif naar het menu **Afdrukkwaliteit verbeteren**? door op de toets **pijl-omhoog** of **pijl-omlaag** te drukken.
  - 4. Druk op de toets OK.
  - 5. Schuif naar Diagnostische testpagina's afdrukken door op de toets pijl-omhoog of pijl-omlaag te drukken.
  - 6. Druk op de toets **OK** om de pagina's af te drukken.

### Opmerking

Volg ook de procedures voor het aanpassen van de papierkalibratie die worden beschreven in de *Advanced Features and Troubleshooting Manual* (Handleiding Geavanceerde functies en probleemoplossingen) op de cd-rom.
#### Afdrukfouten en mogelijke oplossingen

| Probleem met de afdrukkwaliteit | Mogelijke oplossingen                     |  |
|---------------------------------|-------------------------------------------|--|
| Lichte lijnen in één kleur      | 1. Open de voorklep.                      |  |
|                                 | <b>1</b> Vouviidon do oficilton encocetto |  |

Er verschijnen dunne, lichte of witte lijnen in één kleur.

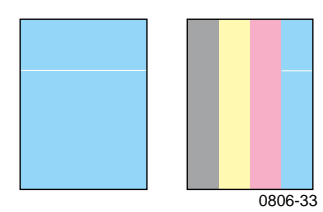

2. Verwijder de afvaltonercassette. Zorg ervoor dat u geen toner morst terwijl u de cassette verwijderd.

> **Opmerking:** Zie de labels aan de binnenzijde van de klep voor instructies voor het verwijderen van de afvaltonercassette.

- **3.** Verwijder de laserlensreiniger uit de binnenzijde van de voorklep.
- **4.** Reinig de laserlens van de kleur met het probleem.
- 5. Voer de volgende stappen uit als het probleem blijft optreden nadat u de laserlens hebt gereinigd:
  - a. Verwijder de printercassette van de kleur met het probleem.

**Let op:** raak het glanzende blauwe oppervlak van de printercassette niet aan omdat u dit kunt beschadigen.

- **b.** Controleer visueel het glanzende blauwe oppervlak van de printercassette.
- C. Als er krassen of beschadigingen zichtbaar zijn op dit glanzende blauwe oppervlak of als het probleem blijft optreden, vervangt u de printercassette door een nieuwe.

#### Afdrukfouten en mogelijke oplossingen (vervolg)

\_ \_

| Probleem met de afdrukkwaliteit                                                                                      | Mogelijke oplossingen |                                                                                                    |
|----------------------------------------------------------------------------------------------------|-----------------------|----------------------------------------------------------------------------------------------------|
| <b>Onvolledige fixatie</b><br>Toner lijkt te zijn weggenomen<br>van de afdruk of kan eenvoudig<br>worden verwijderd. |                       | Zorg dat u papier gebruikt dat<br>geschikt is voor de printer en dat<br>het correct in de printer is geladen<br>in de juiste lade. Selecteer <b>Pagina</b><br><b>Papiertips afdrukken</b> in het <b>Menu</b><br><b>Afdrukbare pagina's</b> van het                                                    |
| 0806-42                                                                                                    | 2.                    | voorpaneel.<br>Zorg ervoor dat het papier dat in de<br>lade is geplaatst, overeenkomt met<br>het papiertype dat op het<br>voorpaneel van de printer is<br>geselecteerd.                                                                                                    |
|                                                                                                    | 3.                    | Als het probleem blijft optreden,<br>stelt u het papiertype op het<br>voorpaneel in op het <b>eerstvolgende</b><br><b>zwaardere papiertype</b> dan het type<br>dat u nu gebruikt. Hieronder ziet u<br>een lijst met papiertypen,<br>gesorteerd van het zwaarste<br>gewicht naar het lichtste gewicht: |
|                                                                                                    |                       | Dikke omslag/Index<br>Dunne omslag/Index<br>Zwaar laserpapier<br>Laserpapier                                                                                                    |

**Opmerking:** om op het voorpaneel in het installatiemenu van de lade te komen, plaatst u het papier in de multifunctionele lade opnieuw in de lade of trekt u de universele lade naar buiten en plaatst u deze terug. Als u de multifunctionele lade en lade 1 gebruikt, vraagt het voorpaneel u altijd om het papiertype te selecteren. Als u lade 2-4 gebruikt, wordt u alleen gevraagd het papiertype te selecteren wanneer u eerder Zwaar laserpapier hebt geselecteerd.

| Probleem met de afdrukkwaliteit                                                                                                    | Mogelijke oplossingen                                                                                                    |                                                                                                    |
|----------------------------------------------------------------------------------------------------|----------------------------------------------------------------------------------------------------|----------------------------------------------------------------------------------------------------|
| Steeds terugkerende defecten<br>Bepaalde patronen of witte<br>plekken worden op vaste<br>plaatsen en in één kleur herhaald<br>op de pagina.                                                   | <ol> <li>Selecteer het Menu Onders<br/>in het menu Afdrukkwalite<br/>verbeteren? van het voorpa<br/>Selecteer de menuoptie Inl<br/>verwijderen. Met deze fund<br/>wordt een aantal lege papie<br/>door de printer gestuurd on<br/>fuser-rollers van de printer<br/>reinigen.</li> </ol> |                                                                                                    |
| 0806-39<br>Bepaalde patronen of witte<br>plekken worden op vaste<br>plaatsen en in alle kleuren<br>herhaald op de pagina en/of<br>verschijnen in gebieden waar niet<br>moet worden afgedrukt. | <ol> <li>Selecteer het Menu Af<br/>pagina's op het voorpa<br/>Selecteer het Menu<br/>Servicepagina's. Druk<br/>Terugkerende fouten a<br/>Terugkerende fouten b<br/>waarmee u de oorspro-<br/>terugkerende fouten ku</li> </ol>                                                          | <b>drukbare</b><br>ineel.<br>de <b>Pagina</b><br>if. De Pagina<br>evat regels<br>ng van de<br>int bepalen. |

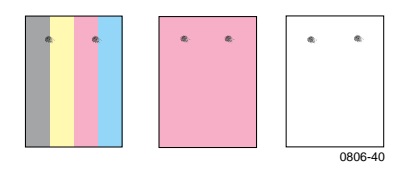

#### Afdrukfouten en mogelijke oplossingen (vervolg)

| Probleem met de afdrukkwaliteit                                                                                                    |                                                   | Mogelijke oplossingen                                                                                                    |  |
|----------------------------------------------------------------------------------------------------|---------------------------------------------------|----------------------------------------------------------------------------------------------------|--|
| <b>Offset van afbeelding</b><br>Toner lijkt van de pagina te zijn<br>weggenomen en is over een<br>afstand van ongeveer 84 mm<br>verschoven afgedrukt. | 1.                                                | Zorg dat u papier gebruikt dat<br>geschikt is voor de printer en dat<br>het juist in de printer is geladen.<br>Selecteer <b>Pagina Papiertips</b><br><b>afdrukken</b> in het <b>Menu Afdrukbare</b><br><b>pagina's</b> van het voorpaneel.                                                           |  |
| 0806-41                                                                                                    | 2.                                                | Zorg ervoor dat het papier dat in de<br>lade is geplaatst, overeenkomt met<br>het papiertype dat op het<br>voorpaneel van de printer is<br>geselecteerd.                                                                                                    |  |
|                                                                                                    | 3.                                                | Als het probleem blijft optreden,<br>stelt u het papiertype op het<br>voorpaneel in op het <b>eerstvolgende</b><br><b>lichtere papiertype</b> dan het type<br>dat u nu gebruikt. Hieronder ziet<br>u een lijst met papiertypen,<br>gesorteerd van het lichtste gewicht<br>naar het zwaarste gewicht: |  |
|                                                                                                    |                                                   | Laserpapier<br>Zwaar laserpapier<br>Dunne omslag/Index<br>Dikke omslag/Index                                                                                                    |  |
|                                                                                                    | <b>Opr</b><br>inst<br>plaa<br>mul<br>lade<br>buit | <b>nerking:</b> om op het voorpaneel in het<br><b>allatiemenu van de lade</b> te komen,<br>atst u het papier in de<br>tifunctionele lade opnieuw in de<br>e of trekt u de universele lade naar<br>en en plaatst u deze terug. Als u de                                                               |  |

geselecteerd.

multifunctionele lade en lade 1 gebruikt, vraagt het voorpaneel u altijd om het papiertype te selecteren. Als u lade 2-4 gebruikt, wordt u alleen gevraagd het papiertype te selecteren wanneer u eerder Zwaar laserpapier hebt

| Probleem met de afdrukkwaliteit                                                                                                    | Mogelijke oplossingen |                                                                                                    |
|----------------------------------------------------------------------------------------------------|-----------------------|----------------------------------------------------------------------------------------------------|
| Afdruk is te licht of te donker in<br>alle kleuren<br>Effen vlakken verschijnen<br>gespikkeld of vlekkerig<br>Zwarten verschijnen blauw | 1.                    | Zorg dat u papier gebruikt dat<br>geschikt is voor de printer en dat<br>het juist in de printer is geladen.<br>Selecteer <b>Pagina Papiertips</b><br><b>afdrukken</b> in het <b>Menu Afdrukbare</b><br><b>pagina's</b> van het voorpaneel.                                                                                                    |
| 0806-95                                                                                                    | 2.                    | Zorg ervoor dat het papier dat in de<br>lade is geplaatst, overeenkomt met<br>het papiertype dat op het<br>voorpaneel van de printer is<br>geselecteerd.                                                                                                    |
|                                                                                                    | 3.                    | Ook de instellingen van<br>toepassingen of<br>printerstuurprogramma's kunnen<br>ervoor zorgen dat afdrukken te licht<br>of te donker zijn. Probeer een<br>andere modus voor kleurcorrectie.<br>Selecteer het <b>Menu Ondersteuning</b><br>in het menu <b>Afdrukkwaliteit</b><br><b>verbeteren?</b> van het voorpaneel.<br>Selecteer de <b>Pagina Tips</b><br><b>afdrukkwaliteit</b> . |
|                                                                                                    | 4.                    | Selecteer het <b>Menu Ondersteuning</b><br>in het menu <b>Afdrukkwaliteit</b><br><b>verbeteren?</b> van het voorpaneel.<br>Selecteer het menu <b>Voor papier</b><br><b>kalibreren</b> en volg de aanwijzingen<br>on de pagina's die automatisch                                                                                                    |

Selecteer het menu **Voor papier kalibreren** en volg de aanwijzingen op de pagina's die automatisch worden afgedrukt. Het te kalibreren papier dient in de multifunctionele lade geplaatst te worden.

#### Afdrukfouten en mogelijke oplossingen (vervolg)

Probleem met de afdrukkwaliteit Mogelijke oplossingen Gekleurde of zwarte 1. Zorg dat u papier gebruikt dat lijnen/vlekken in alle kleuren geschikt is voor de printer en dat het juist in de printer is geladen. Selecteer Pagina Papiertips Zwarte en/of gekleurde plekken afdrukken in het Menu Afdrukbare verschijnen in alle kleuren op de pagina's van het voorpaneel. pagina en/of in gebieden waar niet moet worden afgedrukt. 2. Zorg ervoor dat het papier dat in de lade is geplaatst, overeenkomt met het papiertype dat op het voorpaneel van de printer is geselecteerd. 3. Selecteer het menu Afdrukkwaliteit verbeteren? in het 0806-38 Menu Ondersteuning op het voorpaneel. Selecteer Inktvegen verwijderen. Met deze functie wordt een aantal lege papiervellen door de printer gestuurd om de fuser-rollers van de printer te reinigen. 4. Als het probleem blijft optreden, vervangt u de printercassette van de kleur van de vlekken. Vouwen of witte vlekken Zorg ervoor dat het papier dat u gebruikt, juist in de Vouwen en/of witte vlekken multifunctionele lade is geladen. verschijnen op de afdruk. Zorg ervoor dat de papiergidsen goed tegen de zijkant van de papierstapel zijn geplaatst. Verminder het aantal vellen in de lade.

0806-77

### Afdrukfouten en mogelijke oplossingen (vervolg)

| Probleem met de afdrukkwaliteit                                                                                 | Mogelijke oplossingen                                                      |
|----------------------------------------------------------------------------------------------------|----------------------------------------------------------------------------|
| Onjuiste kleurregistratie                                                                                       | <ul> <li>Zet de printer uit en weer aan.</li> </ul>                        |
| De kleuren zijn buiten het<br>aangegeven gebied<br>terechtgekomen of worden over<br>een andere kleur afgedrukt. | De printer voert vervoigens een<br>automatische registratiekalibratie uit. |

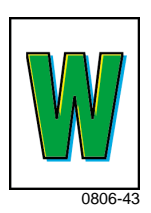

## Papierblokkades oplossen

## Voorkomen van blokkades

- Om de frequentie van media- en transparantblokkades te beperken, moet uitsluitend Xerox Phaser-papier, Xerox Phaser-labels en Xerox Phaser 7700-transparanten worden gebruikt. Zie pagina 8 voor het bestellen van toebehoren.
- Waaier het papier uit voordat u het in de universele lade of de multifunctionele lade plaatst.
- Zie *pagina 18* voor ondersteunde papierformaten.
- Zie pagina 22 voor aanwijzingen voor het correct laden van papier.

## Waardoor wordt een papierblokkade veroorzaakt?

Papierblokkades treden meestal onder de volgende omstandigheden op:

- Onjuiste selectie van papiertype in het printerstuurprogramma.
- Het papier voldoet niet aan specificaties.
- Het papier is vochtig, gebogen of gevouwen.
- Het papier is niet juist geladen.
- De universele lade is niet juist aangepast aan het papier (zij- en achtergidsen).
- De universele lade is te vol. Zorg ervoor dat er niet te veel in de lade wordt geplaatst.
- De papierlade ondersteunt het formaat van het geladen papier niet.
- Het gewicht van het papier komt niet overeen met de capaciteit van de papierlade.

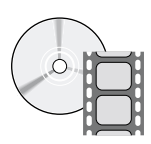

Er zijn video-opnamen beschikbaar met instructies voor het oplossen van blokkades. De video-opnamen vindt u op de cd-rom of op de Xerox-website:

www.xerox.com/officeprinting/7700support/

Als u de video-opnamen op de harde schijf van uw pc hebt opgeslagen, hebt u ook toegang tot de video-opnamen via het tabblad **Problemen oplossen** van het stuurprogramma.

## Papierblokkades oplossen

Als er een papierblokkade optreedt, stopt het afdrukken en wordt er een bericht weergegeven op het voorpaneel. Het bericht geeft de locatie van de blokkade en de correctiehandeling aan. Het is mogelijk dat er meer dan één vel papier in het papierpad geblokkeerd zit. Raadpleeg de labels op de printer om de blokkade op te lossen.

#### Voorzichtig

Voorkom verwondingen en raak de fuser-rollers van de printer niet aan. Deze kunnen heet zijn.

Raak de toner op geblokkeerd papier niet aan. Deze toner is niet op het papier vastgelegd en geeft af.

#### Opmerking

Alle hendels en punten voor gebruikersinteractie voor het verwijderen van geblokkeerd papier binnen de printer zijn groen.

## Blokkade bij A

Voer de volgende stappen uit om een blokkade bij de linkerklep op te lossen:

#### Waarschuwing

Sommige onderdelen achter de linkerklep kunnen heet zijn. Wees voorzichtig bij het oplossen van blokkades om lichamelijk letsel te voorkomen

1. Open de linkerklep (gemarkeerd met A).

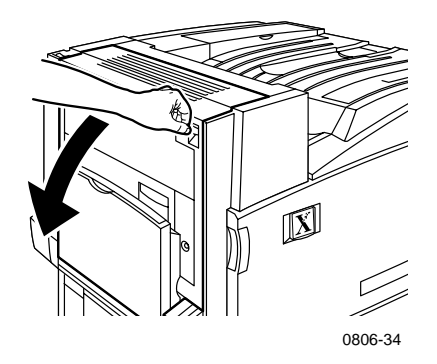

2. Til de groene openingshendel aan de rechterzijde van de fuser op.

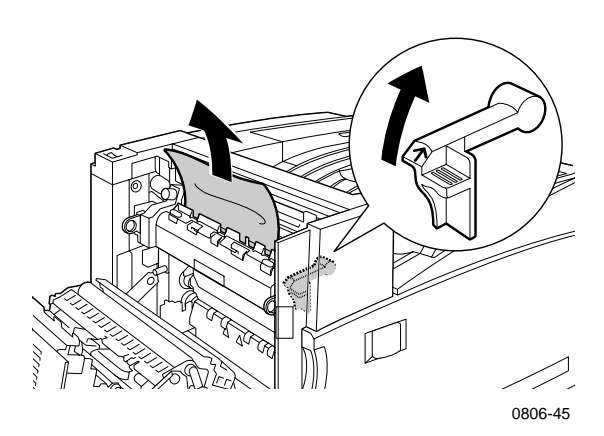

- 3. Verwijder het geblokkeerde papier.
- 4. Druk de openingshendel naar beneden.
- 5. Sluit de linkerklep.

## Blokkade bij B

Voer de volgende stappen uit om een blokkade bij de linkerklep onder de multifunctionele lade op te lossen:

- 1. Open de klep die is gemarkeerd met B (onder de multifunctionele lade).
- 2. Verwijder het geblokkeerde papier.

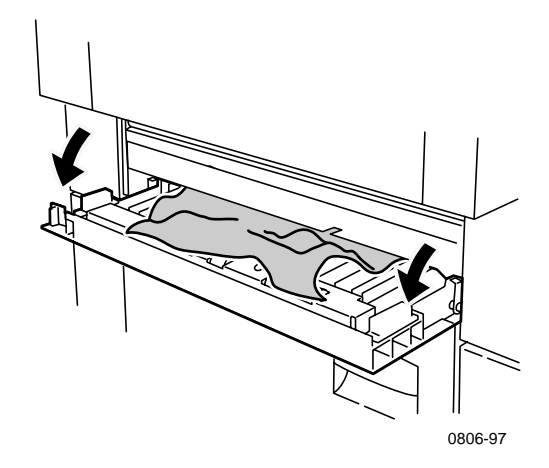

- **3.** Sluit de klep.
- 4. Trek lade 1 uit de printer.
- **5.** Zorg ervoor dat het papier correct in de lade is geplaatst en dat de papiergidsen gelijkmatig tegen het papier zijn geplaatst.
- **6.** Plaats lade 1 terug in de printer.

## Blokkade bij multifunctionele lade

#### Waarschuwing

Sommige onderdelen achter de linkerklep kunnen heet zijn. Wees voorzichtig bij het oplossen van blokkades om lichamelijk letsel te voorkomen

1. Open de linkerklep (gemarkeerd met A).

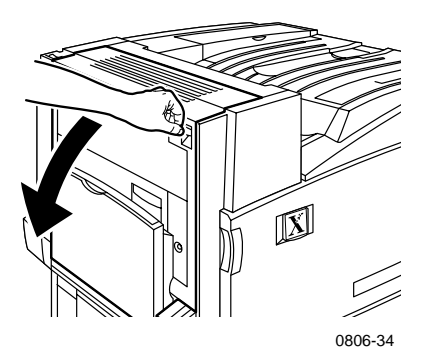

- 2. Verwijder het geblokkeerde papier.
- **3.** Sluit de klep.

## Blokkade bij C

Voer de volgende stappen uit om een blokkade bij de onderste linkerklep op te lossen:

- 1. Open de onderste linkerklep (gemarkeerd met C).
- 2. Verwijder het geblokkeerde papier.

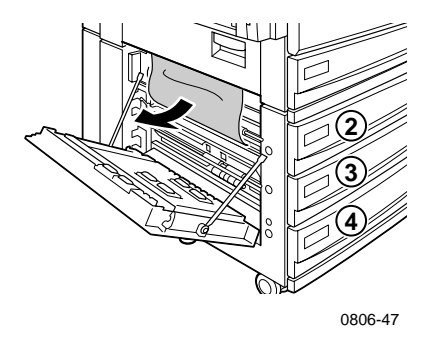

- 3. Sluit de klep.
- **4.** Trek de lade uit de printer die is gespecificeerd op het voorpaneel (2, 3 of 4).
- 5. Zorg ervoor dat het papier correct in de lade is geplaatst en dat de papiergidsen gelijkmatig tegen het papier zijn geplaatst.
- 6. Plaats de lade terug in de printer.

Phaser 7700 Kleurenprinter

## Blokkade bij D - duplex-eenheid

Voer de volgende stappen uit om een blokkade van de duplex-eenheid op te lossen:

1. Open (a) de multifunctionele lade en (b) de bovenste linkerklep (gemarkeerd met D).

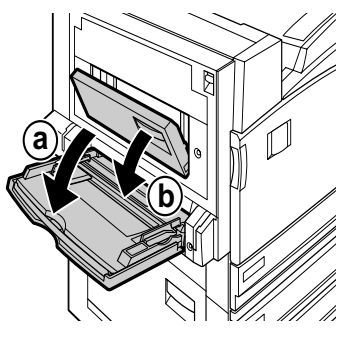

0806-66

- 2. Verwijder het geblokkeerde papier.
- **3.** Sluit de klep.

## Blokkade bij E - lade 4

Voer de volgende stappen uit om een blokkade bij de feeder met hoge capaciteit op te lossen:

- 1. Open de onderste linkerklep (gemarkeerd met C).
- 2. Verwijder het geblokkeerde papier.
- 3. Sluit de klep.
- 4. Trek lade 4 uit de printer.
- **5.** Open het deksel aan de linkerzijde van de lade en verwijder eventueel geblokkeerd papier.

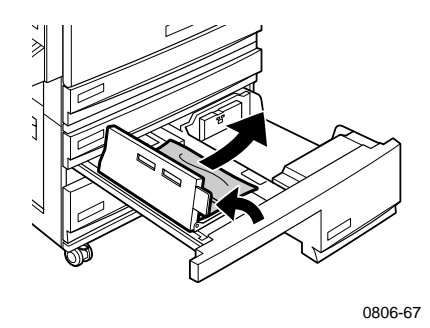

- 6. Zorg ervoor dat het papier correct in de lade is geplaatst en dat de papiergids gelijkmatig tegen het papier is geplaatst.
- **7.** Plaats lade 4 terug in de printer.

# Blokkade bij de bypass van de afwerkeenheid (gemarkeerd met G)

Voer de volgende stappen uit om een blokkade bij de bypass van de afwerkeenheid op te lossen:

1. Open de linkerklep van de printer (gemarkeerd met A).

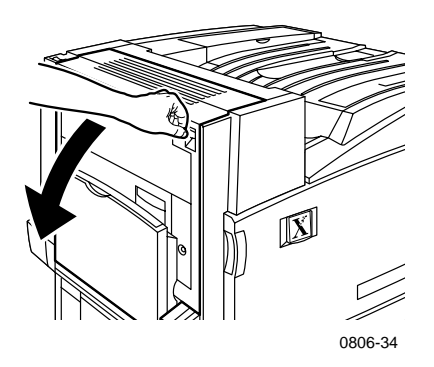

- 2. Verwijder het eventuele geblokkeerde papier.
- **3.** Sluit de linkerklep van de printer (gemarkeerd met A).
- **4.** Open de klep van de bypass van de afwerkeenheid (gemarkeerd met G).

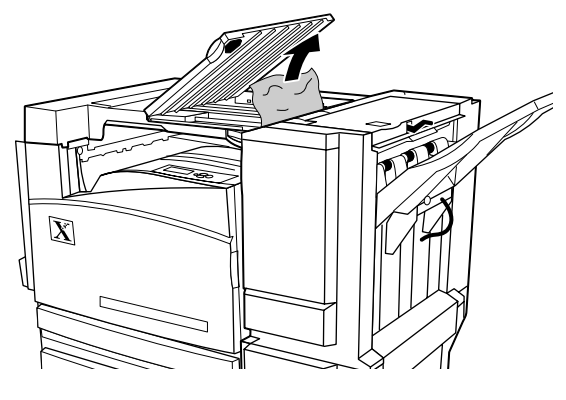

0806-75

- 5. Verwijder het eventuele geblokkeerde papier.
- 6. Sluit de klep van de bypass van de afwerkeenheid (gemarkeerd met G).

## Blokkade bij H - afwerkeenheid

Voer de volgende stappen uit om een blokkade bij de afwerkeenheid op te lossen:

1. Druk op de knop op de bovenzijde van de afwerkeenheid om de kap te openen.

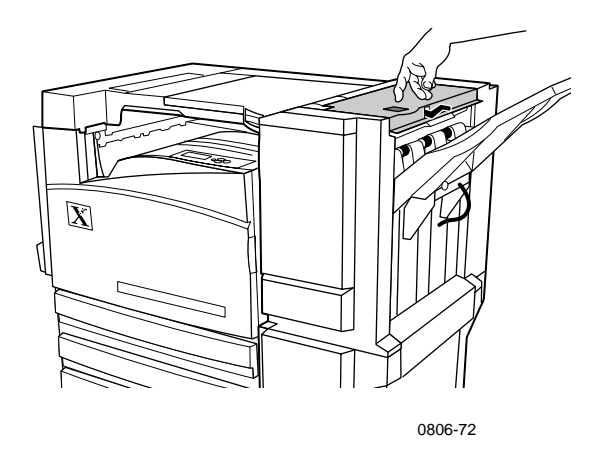

2. Verwijder het geblokkeerde papier.

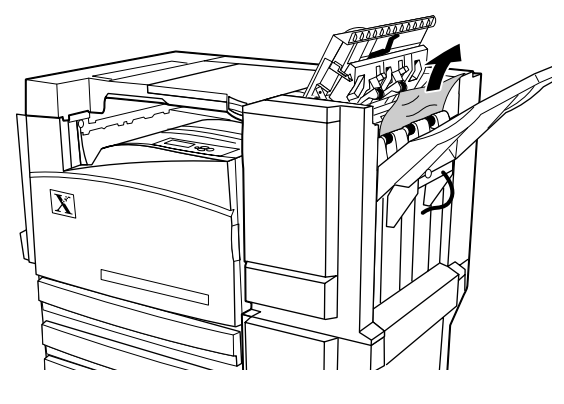

0806-73

3. Sluit de bovenkap.

## Blokkade bij F (alleen met afwerkeenheid)

1. Trek de afwerkeenheid weg van de printer.

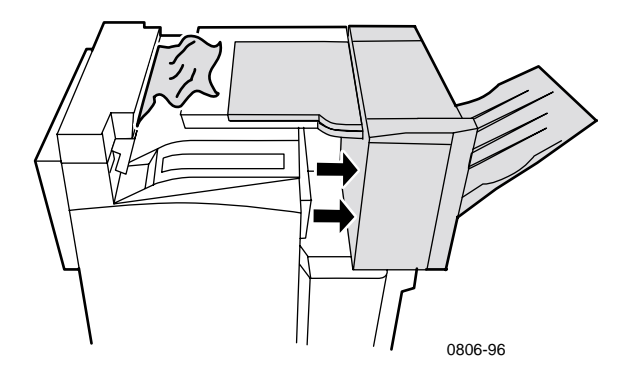

- **2.** Verwijder het geblokkeerde papier uit de printer of uit de ingang van de bypass van de afwerkeenheid.
- **3.** Plaats de afwerkeenheid terug.

## De printer verplaatsen en verzenden

#### Waarschuwing

Volg de onderstaande richtlijnen om te voorkomen dat u zich verwondt of dat de printer beschadigd raakt:

- Til de printer altijd met ten minste drie mensen op.
- Zet de printer altijd uit met de schakelaar boven op de achterzijde van de printer.

## De printer binnen het kantoor verplaatsen

U kunt de printer binnen een kantoor altijd veilig van de ene naar de andere locatie verplaatsen, mits u de printer voorzichtig en over een effen oppervlak vervoert. Door schokkende bewegingen die kunnen ontstaan als de printer bijvoorbeeld over een drempel of een parkeerterrein wordt geduwd, kan de printer beschadigd raken.

#### Waarschuwing

Beschadigingen aan de printer die het gevolg zijn van ondeskundig vervoer, vallen mogelijk niet onder de garantie van de printer.

- 1. Sluit alle deuren en kleppen van de printer.
- **2.** Zet de printer uit met de schakelaar op de rechterbovenzijde van de printer.
- **3.** De printer moet door drie personen naar de nieuwe locatie worden verplaatst. Gebruik een kar die geschikt is voor ten minste 114 kilo (250 pound).

## De printer voorbereiden voor verzending

Om de printer in een voertuig te kunnen transporteren moet de printer volgens een speciale procedure worden voorbereid. De speciale onderdelen (die tijdens de installatie zijn verwijderd) moeten opnieuw in de printer worden geïnstalleerd, zodat de printer veilig kan worden vervoerd. Bovendien moet de printer opnieuw worden ingepakt in een geschikte verzenddoos. Als u niet meer over al het originele verpakkingsmateriaal beschikt, kunt u het speciale verpakkingspakket met artikelnummer 065-0592-00 bestellen. Ga naar **www.xerox.com/officeprinting/support** om vervangend verpakkingsmateriaal te bestellen of neem contact op met de serviceafdeling van Xerox bij u in de buurt. Instructies voor het opnieuw inpakken van de printer vindt u in het speciale verpakkingspakket, op de cd-rom of op de website. Als u de printer niet zelf opnieuw kunt inpakken, kan servicepersoneel van Xerox de printer tegen betaling voor u inpakken.

#### Opmerking

Als de printer bij het opnieuw inpakken niet goed wordt ingepakt, kan de printer beschadigd raken. Deze schade valt mogelijk niet onder de garantie van de printer.

## Help-informatie

Raadpleeg de volgende bronnen voor informatie over uw printer.

## Het voorpaneel

- Biedt een serie hulpmiddelen en informatiepagina's waarmee u problemen met de afdrukkwaliteit, papierinvoer, toebehoren en printerbeheer kunt oplossen.
  - Druk op de toets Informatie op het voorpaneel. Zie voor pagina 10 informatie over het voorpaneel.
  - Pagina's voor het oplossen van problemen afdrukken: schuif naar het Menu Afdrukbare pagina's door op de toets pijl-omhoog of pijl-omlaag te drukken. Druk op OK. Schuif naar Hulp bij afdrukken door op de toets pijl-omhoog of pijl-omlaag te drukken. Druk op OK.

## Cd-rom bij printer

- Phaser 7700 Kleurenprinter Gebruikershandleiding (deze handleiding)
- Advanced Features and Troubleshooting Manual (Handleiding geavanceerde toepassingen en probleemoplossing)
- Installation Guide (Installatiehandleiding)
- Instructievideo's
- Printerstuurprogramma's
- Installatieprogramma's voor stuurprogramma's (Macintosh en Windows)
- ReadMe -release- info
- Informatie voor het netwerken
- CentreWare Font Download Utility (CentreWare-hulpprogramma voor downloaden van lettertypen)
- Adobe Acrobat Reader
- Adobe Type Manager (ATM)

## PhaserSMART™

PhaserSMART<sup>™</sup> is een automatisch, op het internet gevestigd, ondersteuningssysteem. U kunt toegang verkrijgen tot het interactief oplossen van problemen door:

- In het printerstuurprogramma de Technische ondersteuning-link op het tabblad Problemen Oplossen te selecteren.
- In het CenterWare IS-programma de Technical Support (Technische ondersteuning)-link onder de Support Links (Ondersteuning-link) op het tabblad Support (Ondersteuning) te selecteren.

## Xerox-website

#### www.xerox.com/officeprinting/

- Informatie over producten, toebehoren en service.
- Printerstuurprogramma's downloaden
- Plaatselijke verkoper vinden
- On line documentatie

# infoSMART<sup>™</sup> Knowledge Base (technische informatie)

#### www.xerox.com/officeprinting/infoSMART/

infoSMART<sup>™</sup> is de informatiebasis voor het oplossen van problemen die ook door het personeel van Xerox Customer Support (Xerox-klantenondersteuning) wordt gebruikt om de laatste technische informatie te geven over:

- Kwesties met betrekking tot toepassingen
- Netwerkkwesties
- Printerfouten
- Kwesties met betrekking tot afdrukkwaliteit
- Problemen oplossen

## **Color Connection**

#### www.colorconnection.xerox.com

Informatiebron voor het werken met kleuren, plus hulpmiddelen en informatie waarmee u het beste uit uw kleurenprinter kunt halen:

- Interactieve zelfstudies en handige tips voor het gebruik van uw printer en favoriete softwaretoepassingen.
- Gemakkelijke toegang tot on line technische ondersteuning.
- Aangepaste functies om tegemoet te komen aan uw persoonlijke behoeften.

## Andere on line-diensten

Abonneren op updateberichten per **www.colorconnection.xerox.com** e-mail:

Technische ondersteuning

www.xerox.com/officeprinting/support

## Plaatselijke wederverkopers

Zie **www.xerox.com/officeprinting/contacts** voor de meest recente informatie.

| V.S.           | Canada         | Buiten de V.S. en                                                                                               |
|----------------|----------------|----------------------------------------------------------------------------------------------------|
| 1-800-835-6100 | 1-877-662-9338 | Canada                                                                                                    |
|                |                | Neem contact op met de<br>plaatselijke<br>Xerox-vestiging voor<br>een lijst van plaatselijke<br>wederverkopers. |

## Center voor klantenondersteuning

Zie www.xerox.com/officeprinting/contacts voor de meest recente informatie.

Argentinië 54-114-378-5444 ASEAN +65 251 3006 Australië 1-800-811-177 België-Frans 070 222 045 België-Nederlands 070 222 047 Bolivia +(5913) 469-090Brazilië 0800-21-8400 Chili 800-200-600 Colombia 571-636-3011 Denemarken 7010 7288

Duitsland 01 805 004392 Ecuador +593 (2) 520 480 Finland 0800 11 8388 Frankrijk 0825 393 490 Hongkong 2513-2513

Italië 199 112 088

Japan +81 03 3448 3040

Korea 82(2) 528 4661

Mexico 52 (5) 628-1091

Nederland 0900 202 1154

Nieuw-Zeeland 0 800 449 177

Noorwegen 8150 0308 Oostenrijk 017956 7083 Puerto Rico 1-800-835-6100

Singapore 1-800-356-5565

Spanje 902 160 236

Taiwan 2 2757 1567

Thailand 2 645 3600

Venezuela +58(2)265-2625

V.S. en Canada 1-800-835-6100

Verenigd Koninkrijk 0870 241 3459

Zweden 0771 1788 08

Zwitserland 0845 845 107

## **Specificaties**

## Gegevensblad materiaalveiligheid

Fabrikant: Xerox Corporation Office Printing Business P. O. Box 1000 Wilsonville, Oregon, 97070-1000 Aanmaakdatum: 15 januari 2001 SECTIE 1: PRODUCTIDENTIFICATIE

| Productnamen               | Onderdeelnummers         |
|----------------------------|--------------------------|
| Tonercassette, zwart       | 016-1882-00, 016-1947-00 |
| Tonercassette, cyaan       | 016-1879-00, 016-1944-00 |
| Tonercassette, magenta     | 016-1880-00, 016-1945-00 |
| Tonercassette, geel        | 016-1881-00, 016-1946-00 |
|                            |                          |
| Ontwikkelcassette, zwart   | 116-1111-00              |
| Ontwikkelcassette, cyaan   | 116-1114-00              |
| Ontwikkelcassette, magenta | 116-1113-00              |
| Ontwikkelcassette, geel    | 116-1112-00              |

(Ontwikkelcassettes worden alleen vervangen door technisch personeel van de serviceafdeling van Xerox.)

**CAS-nummer** 

Productgebruik: XEROX Phaser ® 7700 Kleurenprinters

#### SECTIE 2: INFORMATIE OVER INGREDIËNTEN

Ingrediënten (percentage per gewicht)

| Toner:                                                     |                       |
|------------------------------------------------------------|-----------------------|
| Polyesterharsen (60-90 procent)                            | Handelsgeheim         |
| Koolstof of ongevaarlijke<br>kleurpigmenten (2-35 procent) | Handelsgeheim         |
| Amorfe kiezelzuren (2-5 procent)                           | 68611-44-9/67762-90-7 |
| Ontwikkelaar:                                              |                       |
| Fritten, chemicaliën (>95 procent)                         | 65997-18-4            |
| Toner (<5 procent)                                         |                       |

#### Phaser 7700 Kleurenprinter

#### SECTIE 3: GEVARENIDENTIFICATIE

BLOOTSTELLINGSROUTES: De toner- en ontwikkelpoeders zitten in een cassette. Bij juist gebruik kan minimale blootstelling aan de toner of ontwikkelaar voorkomen door inhalering of contact op de huid.

POTENTIËLE GEVOLGEN VOOR DE GEZONDHEID: Als het product op de juiste wijze wordt gebruikt, zijn de gevaren voor de gezondheid niet noemenswaardig. Zie sectie 11, Toxicologische informatie

#### **Onmiddellijke effecten:**

Inhalering: minimale irritatie aan de luchtwegen, zoals het geval is voor elke soort niet-giftige stof

Huid: wordt niet verwacht huidirritatie te veroorzaken

Ogen: wordt niet verwacht oogirritatie te veroorzaken

Inslikken: dit is geen verwachte blootstellingsroute

Chronische effecten: geen bekend

TEKENS EN SYMPTOMEN VAN BLOOTSTELLING: geringe irritatie van de luchtwegen.

MEDISCHE OMSTANDIGHEDEN, VERSLECHTERD DOOR BLOOTSTELLING: geen bekend.

#### SECTIE 4: MAATREGELEN VOOR EERSTE HULP

INHALERING: breng de persoon in de frisse lucht. Raadpleeg een arts als er zich symptomen voordoen.

OGEN: als er deeltjes van de toner in de ogen komen, moeten de ogen grondig worden gespoeld met water. Raadpleeg een arts als er zich symptomen voordoen.

HUID: grondig wassen met water en zeep. Raadpleeg een arts als er zich symptomen voordoen.

INDIEN DOORGESLIKT: verdun de maaginhoud door verscheidene glazen water te drinken. Raadpleeg een arts als er zich symptomen voordoen.

#### SECTIE 5: MAATREGELEN VOOR BRANDWERING

ONTVLAMMINGSPUNT: niet van toepassing

BRAND- EN EXPLOSIEGEVAAR: toner is een brandbaar poeder. Zoals bij de meeste organische poeders, kunnen explosieve vermengingen voorkomen als de toner zich in de lucht verspreidt.

BLUSMEDIA: water, droge chemische blusmiddelen, kooldioxide of schuim.

INSTRUCTIES VOOR BRANDWERING: inhaleer de rook niet. Zoals bij elke brand moet u beschermende kleding dragen en onafhankelijke ontluchtingsapparaten gebruiken.

#### SECTIE 6: ONVOORZIENE VRIJGAVEMAATREGELEN

MORSEN OF LEKKAGE: veeg de vrijgekomen materialen op of gebruik de stofzuiger. Doe de materialen voorzichtig in een afsluitbare afvalcontainer. Veeg langzaam, zodat er een minimum aan stof ontstaat tijdens het schoonmaken. Als u een stofzuiger gebruikt, moet de motor stofdicht zijn. Om statische lading te voorkomen, moet de stofzuiger via een geleidende kabel zijn geaard. Indien nodig, maakt u het residu schoon met zeep en koud water. Nadat de losse toner verwijderd is, moet de kleding gewassen of gestoomd worden.

#### SECTIE 7: VERWERKING EN OPSLAG

VERWERKING: geen speciale voorzorgsmaatregelen benodigd bij normaal gebruik.

OPSLAG: vermijd hoge temperaturen.

#### SECTIE 8: BLOOTSTELLING CONTROLEREN - PERSOONLIJKE BESCHERMING

Bij normaal gebruik van Xerox Phaser® Kleurenprinters zijn er geen speciale persoonlijke beschermingsmaatregelen nodig.

LIMIET VAN DREMPELWAARDE (LVD): 10 mg/m<sup>3</sup> (volledig stof) TOEGESTANE BLOOTSTELLINGSLIMIET (TB): 15 mg/m<sup>3</sup> (volledig stof) 5 mg/m<sup>3</sup> (inadembaar stof)

GRENSWAARDE VOOR KORTDURENDE BLOOTSTELLING (GKB): geen limiet ingesteld

PLAFONDLIMIET: geen limiet ingesteld

XEROX BLOOTSTELLINGSLIMIET (XB): 2,5  $\rm mg/m^3$  (volledig stof) 0,4  $\rm mg/m^3$  (inadembaar stof)

#### SECTIE 9: FYSIEKE EN CHEMISCHE EIGENSCHAPPEN

SUBSTANTIE/REUK: zwart, blauw, rood of geel poeder/zwakke geur KOOKPUNT: niet van toepassing OPLOSBAARHEID IN WATER: niet oplosbaar VERDAMPINGSFACTOR: niet van toepassing DICHTHEID DAMP (lucht = 1): niet van toepassing VLUCHTIGHEID: niet van toepassing VERZACHTINGSBEREIK: niet beschikbaar SMELTPUNT: niet beschikbaar SOORTELIJK GEWICHT (water = 1): ongeveer 1 (toner), 5 (ontwikkelaar) DRUK DAMP (mm Hg): niet van toepassing pH-waarde: niet van toepassing

#### SECTIE 10: STABILITEIT EN REACTIVITEIT

STABILITEIT: stabiel.

INCOMPATIBILITEIT MET ANDERE MATERIALEN: sterke oxidatiemiddelen GEVAARLIJKE POLYMERISATIE: treedt niet op GEVAARLIJKE DECOMPOSITIEPRODUCTEN: tijdens een brand kunnen giftige gassen ontstaan door thermische decompositie of verbranding.

#### SECTIE 11: TOXICOLOGISCHE INFORMATIE

Dit materiaal werd door Xerox Corporation geëvalueerd. De onderstaande toxicologische gegevens zijn gebaseerd op de testresultaten van vergelijkbare toners.

Oraal  $LD_{50}$ : >5 g/kg (ratten), praktisch niet-giftig Huidaanraking  $LD_{50}$ : >5 g/kg (konijnen), praktisch niet-giftig Inhalering  $LC_{50}$ : >5 mg/l (ratten, 4 uur blootgesteld), praktisch niet-giftig Inhalering  $LC_{50}$ : >20 mg/l (ratten, berekend op blootstelling van 1 uur), niet-giftig volgens DOT Oogirritatie: geen irriterende stof. Sensibilisatie huid: geen sensibiliserende stof. huidirritatie: geen irriterende stof. Menselijke huid: geen irritatie, geen sensibilisatie Mutageniciteit: geen mutageniciteit ontdekt bij Ames-analyse

Carcinogenen: niet aanwezig

Extra informatie: Het resultaat van een door Xerox gesponsorde studie voor chronische inhalatie van toner wijst erop dat er zich bij het laagste blootstellingniveau (1 mg/m<sup>3</sup>) geen veranderingen hebben voorgedaan in de longen van ratten. Dit niveau is het meest relevante voor mogelijke blootstelling bij mensen. Een zeer lichte mate van fibrose werd vastgesteld bij 25 procent van de proefdieren bij het middelste blootstellingniveau (4 mg/m<sup>3</sup>). Bij het hoogste niveau (16 mg/m<sup>3</sup>) trad een lichte mate van fibrose op bij alle proefdieren. Deze resultaten worden toegeschreven aan "overbelasting van de longen", een algemene reactie als gedurende lange tijd zeer veel stof in de longen wordt opgenomen. Om te voldoen aan het EPA-testprotocol, werd de studie uitgevoerd met een speciale soort testtoner. Deze testtoner kan tien keer beter worden ingeademd dan de commerciële Xerox-toner. Deze toner kan niet functioneel worden gebruikt in Xerox-apparatuur.

#### SECTIE 12: ECOLOGISCHE GEGEVENS

Aquatisch LC<sub>50</sub>: > 1000 mg/l (elrits/rivierforel) niet-giftig.

#### SECTIE 13: OVERWEGINGEN VOOR WEGGOOIEN

Dit materiaal valt niet onder de RCRA-gevaarlijke afvalproducten, zoals gespecificeerd in 40 CFR 261 (van toepassing in de Verenigde Staten). Provinciale of plaatselijke afvalwetgeving kan echter extra beperkingen opleggen. De afvalverwerking moet volgens alle landelijke, provinciale en plaatselijke voorschriften plaatsvinden. Afvalverbranding mag alleen in een gesloten container plaatsvinden.

#### SECTIE 14: VERVOERSINFORMATIE

DOT: niet gereguleerd.

#### SECTIE 15: VOORSCHRIFTGEGEVENS

TSCA: alle componenten van deze toners zijn vervaardigd volgens TSCA-richtlijnen.

RCRA: de TCLP-metalen liggen onder het EPA-niveau voor gevaarlijk afval.

WHMIS (CANADA): deze toners zijn niet gereguleerd als gecontroleerde producten volgens de Canadese wetgeving WHMIS (onder de Workplace Hazardous Material Information System).

#### SECTIE 16: OVERIGE INFORMATIE

NFPA 704: Gezondheid-0, Brand-1, Reactiviteit-0 (alle kleuren)

Oorspronkelijke preparatiedatum: 1/15/01

Xerox Corporation Office Printing Business Environmental, Health & Safety P.O. Box 1000 Mail Stop 60-512 Wilsonville, Oregon 97070, VS.

Veiligheidsinformatie: 800-828-6571 Eerste hulp bij gezondheidsproblemen: 716-422-2177

Eerste hulp bij transportproblemen (Chemtrec): 800-424-9300

## Index

## A

afdrukkwaliteit problemen oplossen 55 afdrukkwaliteitmodussen 13 afdrukstand 39 afdruktips labels 36 menuschema 11 afvalcassette, onderdeelnummer 3 Automatisch 37 automatisch dubbelzijdig afdrukken 37 Automatische kleurcorrectie 14

## В

bandreiniger montage onderdeelnummers 4 bandreiniger montages 4 bindvoorkeuren 39 blokkades oplossen 63 voorkomen 63

## С

Color Connection 78 Commerciële afdruk, kleurcorrectie 14

### D

DIC, kleurcorrectie 14 dubbelzijdig afdrukken 37 automatisch 37 handmatig 41

## Ε

e-mail-berichtendienst 78 enveloppen afdrukken 33 Euroscale-afdruk, kleurcorrectie 14

### F

faxvriendelijk 14 fotografische afdrukkwaliteitmodus 13 functies voorpaneel 11

## G

Geen kleurcorrectie 14 geheugen, extra onderdeelnummer 9

## Η

handmatig dubbelzijdig afdrukken 41 Help-informatie infoSMART-software 77 printer, inhoud cd-rom 76 voorpaneel 76 Hoge resolutie/Foto, afdrukkwaliteitmodus 13

infoSMART-software 77

#### Κ

kleurcorrecties 14 kwaliteitmodussen 13

## L

labels afdrukken 36 afdruktips 36 onderdeelnummers 7

## Μ

media ondersteunde formaten 18 universele lade, gebruik 37 menuschema 11 modussen afdrukkwaliteit 13 Multifunctionele lade laden 27 laden, enveloppen 33 laden, labels 36 laden, transparanten 30

## Ν

nietjes positie 50 toevoegen 52 nietmachine gebruiken 49

#### 0

offset afdrukken 48 Offset van afbeelding problemen met de afdrukkwaliteit 56, 57, 58, 59, 60, 61, 62 onderdeelnummer afvalcassette 3 extra geheugen 9 labels 7 papier 6 printercassettes 3 printerstation 8 standaardtonercassettes 2 tonercassette met hoge capaciteit 2 transparant 6 verplaatsingskit 7 ondersteuning, telefoonnummers 79

## Ρ

paginagrootte, afbeeldingsgebied ondersteunde formaten 18 papier laden, multifunctionele lade 27 onderdeelnummers 6 Universele lade, gebruik 22 universele lade, gebruik 37 papierblokkades oplossen 63 voorkomen 63 plaatselijke wederverkopers 78 printer kwaliteitmodussen 13 printercassette, onderdeelnummer 3 printerstation onderdeelnummer 8 problemen met de afdrukkwaliteit oplossen 55 problemen oplossen gebruiken, infoSMART-software 77 Help-informatie 76 inhoud gebruiken, cd-rom bij printer 76 voorpaneel gebruiken om Help-informatie te vragen 76

## S

SNAP-afdruk, kleurcorrectie 14 sRGB-weergave, kleurcorrectie 14 Standaard-afdrukkwaliteitmodus 13 SWOP-afdruk, kleurcorrectie 14

#### Τ

TekColor-kleurcorrecties 14 telefoonnummer ondersteuning 79 tonercassette met hoge capaciteit, onderdeelnummers 2 tonercassette met standaardcapaciteit, onderdeelnummers 2 Toyo, kleurcorrectie 14 transparant onderdeelnummers 6 universele lade, gebruik 37 transparanten afdrukkwaliteitmodussen 13 laden 30

## U

uitvoer in offset afdrukken 48 universeel laden in de universele lade 22 Universele lade papier, eigenschappen 22 Universele lade, gebruik 22 universele lade laden, media 22 laden, transparanten 30 papier, eigenschappen 37 transparanten, eigenschappen 37

### V

verplaatsingskit onderdeelnummer 7 Vivid Color, kleurcorrectie 14 voorgeperforeerd papier afdrukken 38 voorpaneel 10

#### Х

Xerox-website 77

### Ζ

Zwart-wit, kleurcorrectie 14

Phaser 7700 Kleurenprinter

# THE DOCUMENT COMPANY XEROX

www.xerox.com/officeprinting

071-0833-00